# Linuxによる組込みシステム開発 5

港湾職業能力短期大学校 神戸校

## マイコンボード: T-SH7706LSR(TAC製) マイコン: SH7706(SH3ファミリ):ルネサスエレクトロニクス

この教材は みついわゆきお氏のmes2OSサイト http://mes.sourceforge.jp/mes2/ およびLinux記事 http://gihyo.jp/dev/serial/01/micom-linux/0001 および、名もないページさんサイト http://wave2.iobb.net/doc/summary/sh3wiki/wifky.cgi の内容を参考に作成しています

#### RAMディスク仕様への書換(1)

これまでのSDカード上のファイルシステムで作成していたものをrootfs.imgに組込み、電源断にも影響のないシステムに書き換える。ここではsgledtestのプログラムをtelnetとhttpdで動作させる。

 マイコンの自動起動をrootfs.imgルートのものとする。②の記事を参考に autoboot.motを編集してもよいが、ここではboot.cに手を加える。
 windowsマシンでeclipse を起動し、boot.cを以下に編集する。
 argc=2; と argv[1][0] = 'r'; を以下のように追記する。

|               | 6 | ) boot.        | c x                                                                                         |
|---------------|---|----------------|---------------------------------------------------------------------------------------------|
| $\overline{}$ | Γ | 19 <b>#de</b>  | fine IPRJ > (*iprj)                                                                         |
|               |   | 20 a<br>21 int | main(int argc, char **argv) {ə                                                              |
|               |   | 22 ><br>23 >   | int≥fd, size, *param, rdsize, c, chip;↓<br>char> *ptr, *mem, *rdptr, ram, mii[8];↓          |
|               |   | 24 >           | void> (%func)();↓<br>volatile unsigned short %mort #wtosr wr:↓                              |
|               |   | 26 >           | volatile unsigned short where, wiprb, wiprc, wiprd, wipre; d                                |
|               |   | 28 4           | YOTACTIE UNSIgned Short wipri, wiprg, wiprn, wipri, wiprj;                                  |
|               |   | 29 ><br>30 >   | argo = 2; با<br>argv[1][0]='r'; با                                                          |
|               |   | 31 ↓<br>32 >   | chin = mesver() >> 24                                                                       |
|               |   | 33 >           | switch(chip) {                                                                              |
|               |   | 34 >           | case UHIT_//06:↓<br>> printf("Linux/SH7706 boot loader_2010/9/11, build by Eclipse.¥r¥n");↓ |
|               |   | 36 >           | > mor = ( <b>volatile unsigned short</b> *)0xffffff68;↓                                     |

## RAMディスク仕様への書換(2)

2. コンパイルしたのち、作成されたboot.exe をSDカードのFATフォーマット部へコピー する。

|                    |                          | 🚱 🕞 🗢 🕌 « mituiwa 🕨 M  | ly Documents 🔸 workspace 🔸 boot 🔸 Debu |
|--------------------|--------------------------|------------------------|----------------------------------------|
|                    |                          | ファイル(F) 編集(E) 表示(V     | ') ツール(T) ヘルプ(H)                       |
|                    |                          | 整理 ▼ 💼 開く 共有 ▼         | - 書き込む 新しいフォルダー                        |
|                    |                          | ☆ お気に入り                | 名前                                     |
|                    |                          | ● ダウンロード               | boot.d                                 |
| ○                  | - 🕨 リムーバブル ディスク (H:)     | 📃 デスクトップ               | 🗾 boot.exe                             |
|                    | ()」(T)(U)                | 🗓 最近表示した場所             | boot.o                                 |
| ファイル(F) 福美(E) 衣小(V | ) 9-)u(1) /\u2(F)        | -                      | makefile                               |
| 整理 ▼ 共有 ▼ 書き込む     | む 新しいフォルダー               | 🍃 ライブラリ                | Disputces mk                           |
| 👉 お気に入り            |                          | 📑 ドキュメント               | subdir.mk                              |
| ▲ ダウンロード           |                          | 📔 ピクチャ                 |                                        |
| ■ デスクトップ           | initrd.img rootfs.img vm | ビデオ                    |                                        |
| 1 最近表示した場所         |                          | 🎝 ミュージック               |                                        |
|                    |                          |                        |                                        |
| 🔚 ライブラリ            |                          | ▶ コンピューター              |                                        |
| אכאד‡יא>ר          |                          | 🏭 ローカル ディスク (C:)       |                                        |
| 🔄 ピクチャ             |                          | 💼 ローカル ディスク (D:)       |                                        |
|                    |                          | 👝 リムーバブル ディスク (F       |                                        |
| ↓ ミュージック           | + リムーバブル                 | ディスク (H:) ヘコピー ディスク (ŀ |                                        |

#### RAMディスク仕様への書換(3)

3. カーネルが入れ替わっているのでメッセージが異なっているかもしれないが、root でログイン後、パスワード"system0"にてプロンプト画面へ。

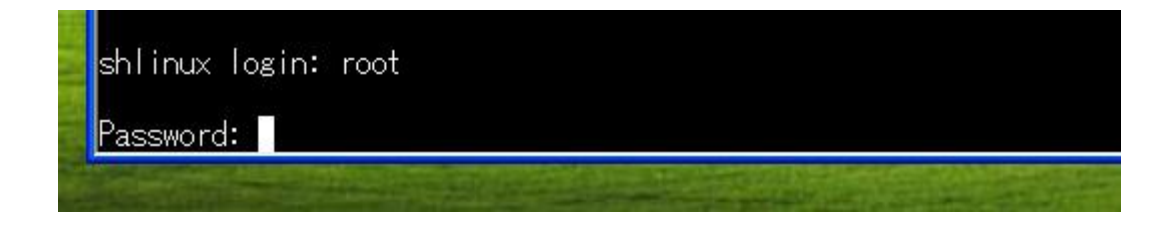

4. #./helloで Hello C!のメッセージが返る。

| SOM4:115200    | baud – T | era Term VT |          |
|----------------|----------|-------------|----------|
| _ファイル(E) 編集(E) | 設定(S)    | ב>רם-ע©)    | ウィンドウ(W) |
| ∼ # Is         |          |             |          |
| hello          |          |             |          |
| ∼#./hello      |          |             |          |
| HelloC!        |          |             |          |
| ~ #            |          |             |          |

## RAMディスク仕様への書換(4)

5. #ifconfig eth0 192.168.137.184 を入力し、# telnetdを起動すればLinuxマシンからのtelnet接続も可能となる。

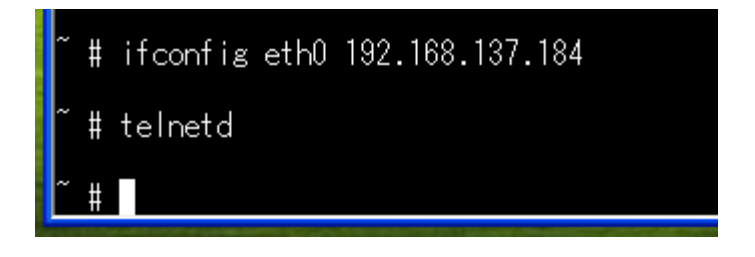

| 🖬 user01@localhost.localdomain: /home/user01 📃 🗖 :                                                                                                  | ×        |
|----------------------------------------------------------------------------------------------------|----------|
| ファイル( <u>F</u> ) 編集( <u>E</u> ) 表示( <u>V</u> ) 検索( <u>S</u> ) 端末( <u>T</u> ) ヘルプ( <u>H</u> )                                                        |          |
| <pre>[user01@localhost ~]\$ telnet 192.168.137.184<br/>Trying 192.168.137.184<br/>Connected to 192.168.137.184.<br/>Escape character is '^]'.</pre> | <u> </u> |
| shlinux login: root<br>Password:                                                                                                    |          |
| BusyBox v1.11.1 (2008-08-20 02:33:58 JST) built-in shell (ash)<br>Enter 'help' for a list of built-in commands.                                     |          |
| -sh: can't access tty; job control turned off<br>~ #                                                                                                |          |

#### RAMディスク仕様への書換(5)

6. 今回はNFSは使えないのでデータのやり取りはSDカードでおこなう。

IPアドレス設定とtelnetd起動を毎回設定するのはめんどうなので自動起動するよう設定する。SDカードをとりはずしLinuxマシンに認識させる。FATシステムは「ACC8-542F」であることがわかる。

| 🚨 4CC8-54        | 2F                          |                                 |                       |
|------------------|-----------------------------|---------------------------------|-----------------------|
| ファイル( <u>F</u> ) | 編集( <u>E</u> ) 表示( <u>V</u> | ) 移動( <u>G</u> ) ブ <sub>ン</sub> | ックマーク( <u>B</u> ) ヘルプ |
| <□ 戻る ∨          | □ 進む ∨                      | <u> </u>                        |                       |
| <                | イルシステム 34                   | МВ                              |                       |
| boot.exe         | initrd.img                  | rootfs.in                       | ng vmlinux            |

7. rootfs.imagを①でおこなったように/mntにマウントする。

| 🔄 user01@locall                                   | 🖬 user01@localhost.localdomain: /mnt |                              |                                         |              |      |  |  |  |  |  |  |
|---------------------------------------------------|--------------------------------------|------------------------------|-----------------------------------------|--------------|------|--|--|--|--|--|--|
| ファイル( <u>F</u> ) 編集(                              | (E) 表示(⊻) 検                          | 索( <u>S</u> ) 端末( <u>T</u> ) | ヘルプ                                     | ( <u>H</u> ) |      |  |  |  |  |  |  |
| [user01@localhost                                 | ~]\$ su                              |                              |                                         |              |      |  |  |  |  |  |  |
| パスワード:                                            |                                      |                              |                                         |              |      |  |  |  |  |  |  |
| [root@localhost u                                 | ser01]# cd /med                      | lia/4CC8-542F/               | t i i i i i i i i i i i i i i i i i i i |              |      |  |  |  |  |  |  |
| [root@localhost 4                                 | CC8-542F]# moun                      | it -o loop roo               | tfs.img                                 | /mnt         |      |  |  |  |  |  |  |
| [root@localhost 4                                 | CC8-542F]# cd /                      | mnt                          |                                         |              |      |  |  |  |  |  |  |
| [root@localhost m                                 | [root@localhost mnt]# ls             |                              |                                         |              |      |  |  |  |  |  |  |
| bin/ dev/ home/ lib/ lost+found/ proc/ sbin/ usr/ |                                      |                              |                                         |              |      |  |  |  |  |  |  |
| boot/ etc/ init                                   | rd/ linuxrc@                         | mnt/                         | root/                                   | tmp/         | var/ |  |  |  |  |  |  |
| [root@localhost m                                 | nt]#                                 |                              |                                         |              |      |  |  |  |  |  |  |

## RAMディスク仕様への書換(6)

8. /mnt/etc/rc.d/rc.sysinit を編集する。くれぐれもLinuxマシン本体側のファイルと取り 違うことのないよう注意のこと。

> ■ user01@localhost.localdomain: /mnt/etc/rc.d ファイル(E) 編集(E) 表示(V) 検索(S) 端末(I) ヘルプ(H) [root@localhost mnt]# cd ./etc/rc.d/ [root@localhost rc.d]# vi rc.sysinit

9. rc.sysinitではhostname shlinuxの次の処理で記述する。

mount -t devpts devpts /dev/pts
#swapon /dev/shmmc3
hostname shlinux
ifconfig eth0 192.168.137.184
telnetd
# for item in `cat /proc/devices`;

10. "Esc"→":"→"w"→"q"にて保存のあと、アンマウント処理し、SDカードをターゲット ボードに装着して起動する。

| 🖬 user01@localhost.localdomain: /            |                                |                      |                |                |                 |  |  |  |  |
|----------------------------------------------|--------------------------------|----------------------|----------------|----------------|-----------------|--|--|--|--|
| ファイル( <u>F</u> )                             | 編集( <u>E</u> )                 | 表示( <u>V</u> )       | 検索( <u>S</u> ) | 端末( <u>T</u> ) | ヘルプ( <u>H</u> ) |  |  |  |  |
| [root@localh<br>[root@localh<br>[root@localh | ost rc.d<br>ost /]#<br>ost /]# | ]# cd /<br>umount /n | nnt            |                |                 |  |  |  |  |

## RAMディスク仕様への書換(7)

11. マイコン側のログイン画面の確認ののち、Linuxマシンにてtelnet接続が確認できる。

```
    user01@localhost.localdomain: /home/user01
    ファイル(E) 編集(E) 表示(V) 検索(S) 端末(I) ヘルプ(H)
    [user01@localhost ~]$ telnet 192.168.137.184
    Trying 192.168.137.184...
    Connected to 192.168.137.184.
    Escape character is '^]'.
    shlinux login: root
    Password:
    BusyBox v1.11.1 (2008-08-20 02:33:58 JST) built-in shell (ash)
    Enter 'help' for a list of built-in commands.
    -sh: can't access tty; job control turned off
    *#
```

#### RAMディスク仕様への書換(8)

12. roofs.img のもつファイル容量は小さいためsgledtest の容量を小さくする。 -static オプションをつけたものは438kバイトである。

なお、sgledtest.cはタイマカウントを100で終了するように手を加えたものになっている。

```
■ userO1@localhost.localdomain: /public/KNL_work/sgled
ファイル(E) 編集(E) 表示(V) 検索(S) 端末(T) ヘルプ(H)
[root@localhost sgled]# ls -l|grep sgledtest
-rwxr-xr-x 1 root root 438981 4月 30 09:51 sgledtest*
-rw-r--r- 1 1000 1000 884 4月 30 09:51 sgledtest.c
[root@localhost sgled]#
```

13. Makefileを編集し、ライブラリを使える設定にする。

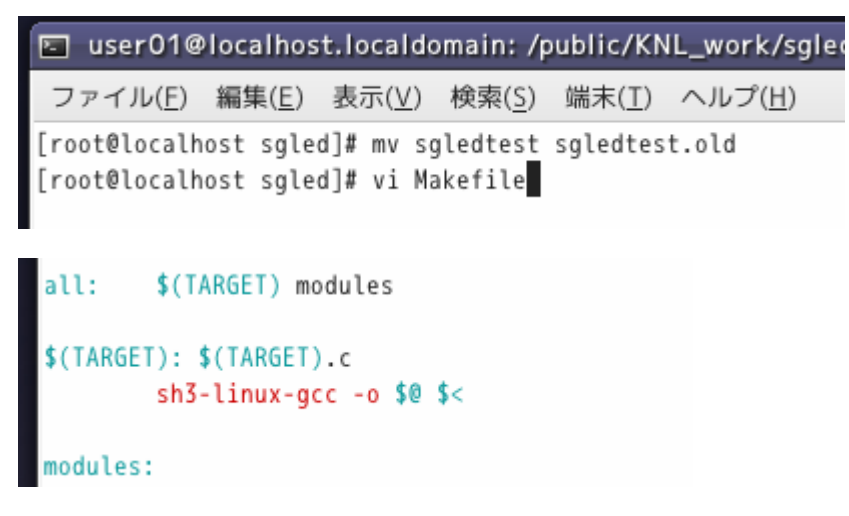

## RAMディスク仕様への書換(9)

#### 14. #make で作成されたsgledtestは7kバイト程度まで減る。

■ user01@localhost.localdomain: /public/KNL\_work/sgled ファイル(E) 編集(E) 表示(V) 検索(S) 端末(T) ヘルプ(H) [root@localhost sgled]# ls -l|grep sgledtest -rwxr-xr-x 1 root root 7113 5月 1 16:44 sgledtest\* -rw-r--r-- 1 1000 1000 884 4月 30 09:51 sgledtest.c -rwxr-xr-x 1 root root 438981 4月 30 09:51 sgledtest.old\* [root@localhost sgled]#

15. 同様に agent2.exe loopcheck.exe も-static オプションを外して作成する。

■ user01@localhost.localdomain: /public/agent2 ファイル(E) 編集(E) 表示(V) 検索(S) 端末(I) ヘルプ(H) [root@localhost agent2]# mv agent2.exe agent2.exe.old [root@localhost agent2]# sh3-linux-gcc -o agent2.exe agent2.c [root@localhost agent2]# ls -l|grep agent2.exe -rwxr-xr-x 1 root root 7132 5月 1 16:50 agent2.exe\* -rwxr-xr-x 1 root root 439069 5月 1 13:41 agent2.exe.old\* [root@localhost agent2]#

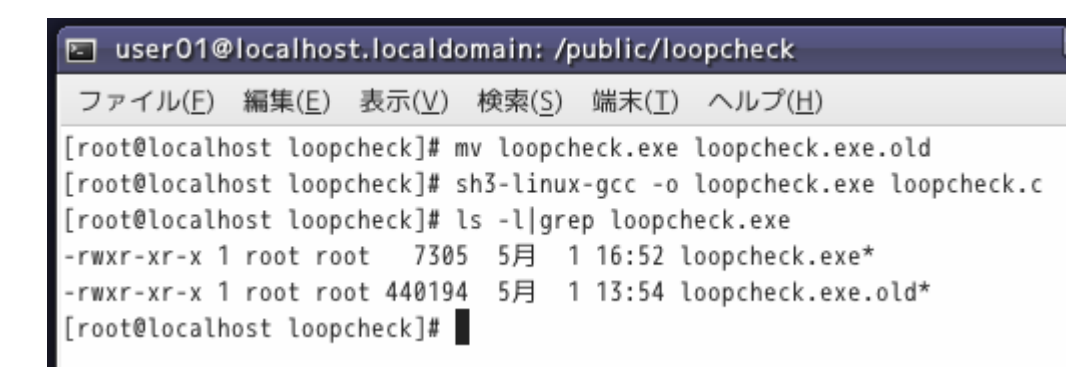

## RAMディスク仕様への書換(10)

16. SDカードのLinuxマシンに認識させ、rootfs.imgを/mntにマウントさせる。 /varフォルダに /www およびその下に /cgi-bin フォルダをそれぞれ作成する。

| user01@localhost.localdomain: /mnt/var/www                                                                                                    | _1 |
|----------------------------------------------------------------------------------------------------|----|
| ファイル( <u>F</u> ) 編集( <u>E</u> ) 表示( <u>V</u> ) 検索( <u>S</u> ) 端末( <u>T</u> ) ヘルプ( <u>H</u> )                                                                                                    |    |
| <pre>[root@localhost user01]# mount -o loop /media/4CC8-542F/rootfs.img /mnt [root@localhost user01]# cd /mnt/var [root@localhost var]# mkdir www [root@localhost var]# cd www [root@localhost www]# mkdir cgi-bin [root@localhost www]#</pre> |    |

17. /mnt/var/www/cgi-bin に sgledtest,agent2.exe,loopcheck.exe をコピーし、 /mnt /var/wwwにindex.html、mnt/root にsgled.koをコピーする。

| 🖾 user01@localhost.localdomain: /mnt/root                                                                                                    | _ |
|----------------------------------------------------------------------------------------------------|---|
| ファイル( <u>F</u> ) 編集( <u>E</u> ) 表示( <u>V</u> ) 検索( <u>S</u> ) 端末( <u>T</u> ) ヘルプ( <u>H</u> )                                                                                                    |   |
| <pre>[root@localhost www]# cp /media/81c8f209-ccc5-40de-8e57-69b4c00c80f7/var/www/index.html ./<br/>[root@localhost www]# cd cgi-bin<br/>[root@localhost cgi-bin]# cp /public/KNL_work/sgled/sgledtest ./<br/>[root@localhost cgi-bin]# cp /public/agent2/agent2.exe ./<br/>[root@localhost cgi-bin]# cp /public/loopcheck/loopcheck.exe ./<br/>[root@localhost cgi-bin]# cd /mnt/root<br/>[root@localhost root]# cp /public/KNL_work/sgled/sgled.ko ./</pre> |   |
| [root@localhost root]#                                                                                                    |   |

index.html については同時に認識されたSDカードのフォルダからコピーする。

## RAMディスク仕様への書換(11)

18. rootfs.imgをアンマウント後、SDカードをとりはずし、マイコンボードに差込み、 ボードを立ち上げる。telnet 接続後、ドライバのノードを登録する。

| E |    | user0 | 1@  | localhos       | t.l | ocald          | lor | main: /h       | nome/use       | er01            |
|---|----|-------|-----|----------------|-----|----------------|-----|----------------|----------------|-----------------|
|   | 77 | ァイル(  | E)  | 編集( <u>E</u> ) | 表   | {示( <u>V</u> ) |     | 検索( <u>S</u> ) | 端末( <u>T</u> ) | ヘルプ( <u>H</u> ) |
| ~ | #  | mknod | /de | ev/sgled       | с   | 240 3          | 5   |                |                |                 |
| ~ | #  |       |     |                |     |                |     |                |                |                 |

19. 続けてsgled.koをロードする。

| 🔄 user01@localhost                                       | .localdo       | main: /h       | ome/use        | er01            |
|----------------------------------------------------------|----------------|----------------|----------------|-----------------|
| ファイル( <u>F</u> ) 編集( <u>E</u> )                          | 表示( <u>∨</u> ) | 検索( <u>S</u> ) | 端末( <u>T</u> ) | ヘルプ( <u>H</u> ) |
| ~ # mknod /dev/sgled<br>~ # insmod sgled.ko<br>~ # lsmod | c 240 3        |                |                |                 |
| Module<br>sgled<br>~ #                                   | Size<br>960    | Used by<br>0   | Not            | tainted         |

20. sgledtest を実行して動作を確認する。

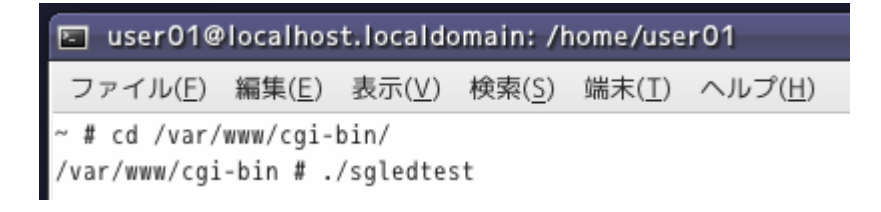

## RAMディスク仕様への書換(12)

21.7セグメントのカウントが確認できる。

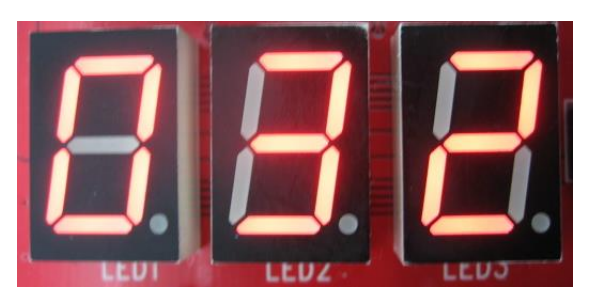

#### 22. loopcheck.exe を実行し、頃合いをみて agent2.exe を実行する。

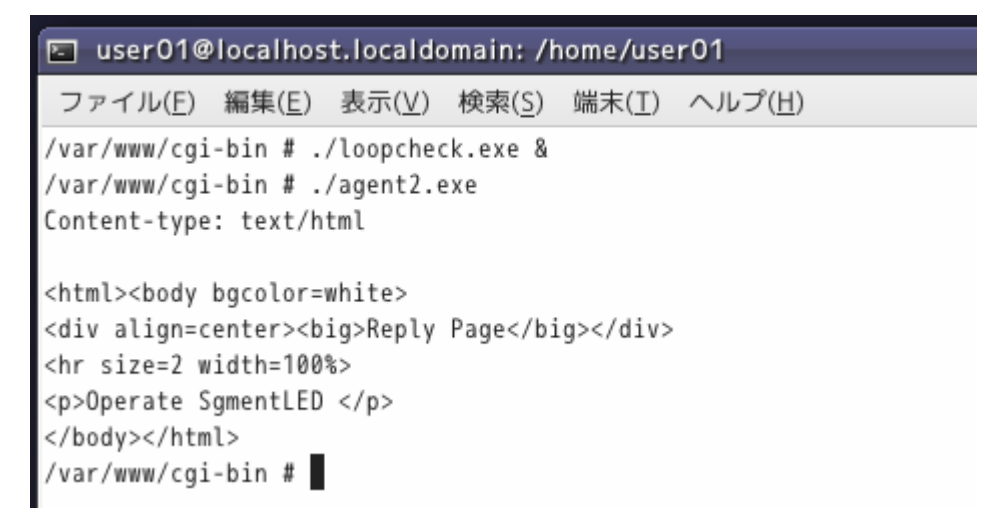

21同様、LEDのカウントアップが実行される。フラグ動作がRAM内で操作されるためか、ダイナミック点灯のタイミング乱れは生じない。

#### RAMディスク仕様への書換(13)

23. 個々のプログラムの動作が確認できたので、ブラウザ動作のまえにtelnet接続のポート80での起動を確認する。Loopcheck.exeは起動したままである。 httpd を起動する。

| E |   | user0 | 1@ | localhos       | t.locald | omain:/h       | nome/u |
|---|---|-------|----|----------------|----------|----------------|--------|
|   | 7 | ァイル(  | E) | 編集( <u>E</u> ) | 表示(⊻)    | 検索( <u>S</u> ) | 端末(]   |
| ~ | # | httpd | -h | /var/ww        | W        |                |        |
| ~ | # |       |    |                |          |                |        |

24. telnet ポート80にて接続し、agent2.exe を起動させる。

■ user01@localhost.localdomain: /home/user01 ファイル(E) 編集(E) 表示(V) 検索(S) 端末(I) ヘルプ(H) [user01@localhost ~]\$ telnet 192.168.137.184 80 Trying 192.168.137.184... Connected to 192.168.137.184. Escape character is '^]'. POST /cgi-bin/agent2.exe HTTP/1.0

#### リターン2回入力後、LEDのカウント動作を確認する。

## RAMディスク仕様への書換(14)

## 25. Webブラウザを立ち上げ、 URLに192.168.137.184 を入力する。プロキシ設定している場合、設定をはずす。

| http://192.168.137.184/ - Windows Internet Explorer | <b>– – ×</b>          |  |  |  |  |
|-----------------------------------------------------|-----------------------|--|--|--|--|
|                                                     | + م                   |  |  |  |  |
| ファイル(F) 編集(E) 表示(V) お気に入り(A) ツール(T) ヘルプ(H)          |                       |  |  |  |  |
| 🖕 お気に入り 🌈 http://192.168.137.1 🏠 ▼ 🗟 ▼ 🖃 🖷 ▼        | ページ(P) ▼ <sup>≫</sup> |  |  |  |  |
| Main Page                                           |                       |  |  |  |  |
| Linux 2.6.28.10 for SH7706LSR<br>TEST               |                       |  |  |  |  |

## RAMディスク仕様への書換(15)

#### 26.「TEST」をクリックすると、下記返信画面が現れるとともに、LEDのカウントが確認 できる。

| 🌈 http://192.168.137.184/cgi-bin/agent2.exe - Windows Internet Explorer | ×  |
|-------------------------------------------------------------------------|----|
| 🕞 🕞 🗢 💋 http://192.168.137.184/cgi-bin/agent2.ex 👻 🍫 🗙 🖸 Bing 🖉         | •  |
| ファイル(F) 編集(E) 表示(V) お気に入り(A) ツール(T) ヘルプ(H)                              |    |
| 🖕 お気に入り 🌈 http://192.168.137.1 🏠 ▼ 🗟 ▼ 🖃 🖶 ▼ ページ(P) ▼                   | ~~ |
| Reply Page                                                              | ^  |
| Operate SgmentLED                                                       |    |

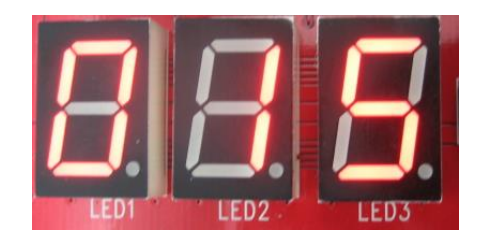

#### 22同様、ダイナミック点灯のタイミング乱れは生じない。

## RAMディスク仕様への書換(15)

27. 一連動作を自動起動に設定する。SDカードをLinuxマシンで認識させ、rootfs.img を/mnt にマウントする。

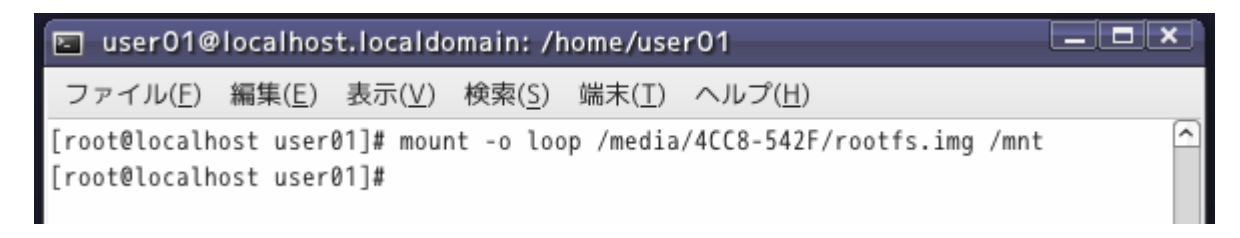

28. Linuxの慣習にしたがい、/mnt/lib/にmodules/フォルダとその下に2.6.28.10/フォ ルダを作成し、その中にsgled.koを保存する。

| 🖾 user01@localhost.localdomain: /mnt                                                                                                    |  |
|----------------------------------------------------------------------------------------------------|--|
| ファイル( <u>F</u> ) 編集( <u>E</u> ) 表示( <u>V</u> ) 検索( <u>S</u> ) 端末( <u>T</u> ) ヘルプ( <u>H</u> )                                                                                                    |  |
| [root@localhost mnt]# mkdir /mnt/lib/modules<br>[root@localhost mnt]# mkdir /mnt/lib/modules/2.6.28.10<br>[root@localhost mnt]# cp /public/KNL_work/sgled/sgled.ko /mnt/lib/modules/2.6.28.10/<br>[root@localhost mnt]# ls /mnt/lib/modules/2.6.28.10/ |  |
| sgled.ko<br>[root@localhost mnt]#                                                                                                    |  |

## RAMディスク仕様への書換(16)

#### 29. /mnt/etc/rc.d/rc.sysinit を編集して、ドライバのノード登録とドライバロードとhttp デーモン、loopcheck.exeの起動を登録する。

| 🔄 user01@                      | localhost.             | localdo              | main:/m              | nt                |                 |
|--------------------------------|------------------------|----------------------|----------------------|-------------------|-----------------|
| ファイル( <u>F</u> )               | 編集( <u>E</u> ) 暑       | 表示( <u>V</u> )       | 検索( <u>S</u> )       | 端末( <u>T</u> )    | ヘルプ( <u>H</u> ) |
| [root@localho<br>[root@localho | ost mnt]#<br>ost mnt]# | vi /mnt,<br>vi /mnt, | /etc/ini<br>/etc/rc. | ttab<br>d/rc.sys: | init            |

```
hostname shlinux
ifconfig eth0 192.168.137.184
telnetd
mknod /dev/sgled c 240 3
insmod /lib/modules/2.6.28.10/sgled.ko
httpd -h /var/www
/var/www/cgi-bin/loopcheck.exe &
# for item in `cat /proc/devices`;
# do
# if [ $item = sfr ]; then
```

loopcheck.exeの実行時に"&"をオプションに入れないと、本行で停止し、ログオン 画面まで進行しないので注意。

## RAMディスク仕様への書換(17)

30. loopcheck.cおよびagent.c のファイルオープンはフルパス指定にしないと動作し ないのでこれに書き換える。コンパイル後。コピーする。

> ■ user01@localhost.localdomain: /mnt/var/www/cgi-bin ファイル(E) 編集(E) 表示(V) 検索(S) 端末(T) ヘルプ(H) [root@localhost cgi-bin]# ls agent2.exe\* loopcheck.exe\* select.txt sgledtest\* [root@localhost cgi-bin]#

31. 内容を保存後、アンマウントし、SDカードを取り出しマイコンを起動する。 telnet接続後 #psにて起動確認する。

■ user01@localhost.localdomain: /home/user01
ファイル(E) 編集(E) 表示(V) 検索(S) 端末(T) ヘルプ(H)
~ # ps
PID USER COMMAND
1 root init
2 root [kthreadd]

|   |    |      | e for contra                       |
|---|----|------|------------------------------------|
|   | 39 | root | telnetd                            |
|   | 43 | root | httpd -h /var/www                  |
|   | 44 | root | /var/www/cgi-bin/loopcheck.exe     |
|   | 45 | root | /sbin/getty -L ttySC1 115200 vt100 |
|   | 46 | root | -sh                                |
|   | 48 | root | ps                                 |
| ~ | #  |      |                                    |

## RAMディスク仕様への書換(18)

31. Webブラウザを起動し、192.168.137.184に接続する。Proxy設定の場合は設定を 解除する。

| http://192.168.137.184/ - Windows Internet Explorer   |    |
|-------------------------------------------------------|----|
| http://192.168.137.184/                               | •  |
| ファイル(F) 編集(E) 表示(V) お気に入り(A) ツール(T) ヘルプ(H)            |    |
| 🚖 お気に入り 🌈 http://192.168.137.1 👌 ▼ 🗟 ▼ 🖃 🖷 ▼ ページ(P) ▼ | ~~ |
| Main Page                                             | *  |
| Linux 2.6.28.10 for SH7706LSR                         |    |

32.「TEST」をクリックして下記画面とLEDのカウントを確認する。

| 🏉 http://192.168.137.184/cgi-bin/agent2.exe - Windows Internet Explorer | ٢) |
|-------------------------------------------------------------------------|----|
| 🕞 🕞 🗢 🖻 http://192.168.137.184/cgi-bin/agent2.ex 🔻 🍫 🗙 🖸 Bing 🖉         | •  |
| ファイル(F) 編集(E) 表示(V) お気に入り(A) ツール(T) ヘルプ(H)                              |    |
| 🚖 お気に入り 🌈 http://192.168.137.1 👔 ▼ 🗟 ▼ 🖃 🖶 ▼ ページ(P) ▼                   | »  |
| Reply Page                                                              | ^  |
| Operate SgmentLED                                                       |    |

#### RAMディスク仕様への書換(19)

- 33. RAMをベースとしたファイルシステムのマイコンシステムは、このようにrootfs.img の8Mバイトと、Linuxカーネルの4Mバイトを含めても12Mバイトのシステムとなる。 一方、SDカードの容量は20Mバイト足らずで十分だが、逆に1Gバイト以下のSD カード入手するほうが難しい状況である。
  - 有り余るSDカードのメモリ容量をたとえば幾種類かのrootfs.imgを準備しておき、 boot.exe でブートするrootfs.imgを切り替えるなど考えればよいかもしれない。

### Busyboxコマンドによる容量圧縮(1)

Busyboxの最小限必要な機能とsgledtest.c,loopcheck.cをソースサンプルとする busyboxコマンドでのプログラム容量の圧縮を紹介する。

以下、<u>http://gihyo.jp/dev/serial/01/micom-linux/0005</u>の記事を参考にする。

1. 上記サイト記事は古いバージョンには対応していないので当記事作成時の最新版 をダウンロードする。本記事作成時現在のバージョンは1.22.1であり、

busybox-1.22.1.tar.bz2,busybox-1.22.1-iplink.patch をダウンロードし、所定のフォ ルダにコピーまたは移動する。以下の例では work/フォルダにコピーする。

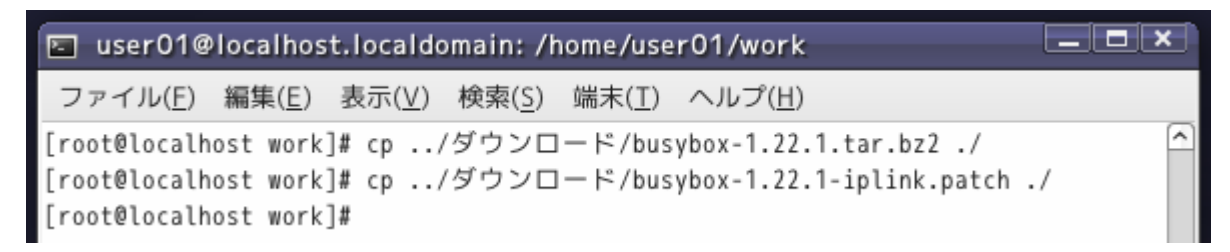

2. busyboxを展開する。

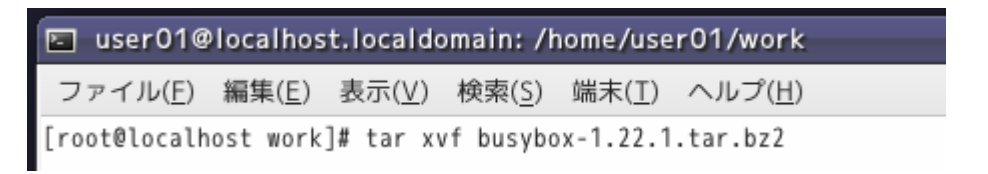

#### Busyboxコマンドによる容量圧縮(2)

^

3. 展開したbusyboxフォルダに移り、パッチを当てる。

🔄 user01@localhost.localdomain: /home/user01/work/busybox-1.22.1 💶 🗷

ファイル(<u>E</u>) 編集(<u>E</u>) 表示(<u>V</u>) 検索(<u>S</u>) 端末(<u>T</u>) ヘルプ(<u>H</u>)

[root@localhost busybox-1.22.1]# patch -p1 < ../busybox-1.22.1-iplink.patch</pre>

4. # make menuconfig にて設定条件を確認する。

🖬 user01@localhost.localdomain: /home/user01/work/busybo

ファイル(<u>F</u>) 編集(<u>E</u>) 表示(<u>V</u>) 検索(<u>S</u>) 端末(<u>T</u>) ヘルプ(<u>H</u>)

root@localhost busybox-1.22.1]# make menuconfig

5. Busybox Settings から

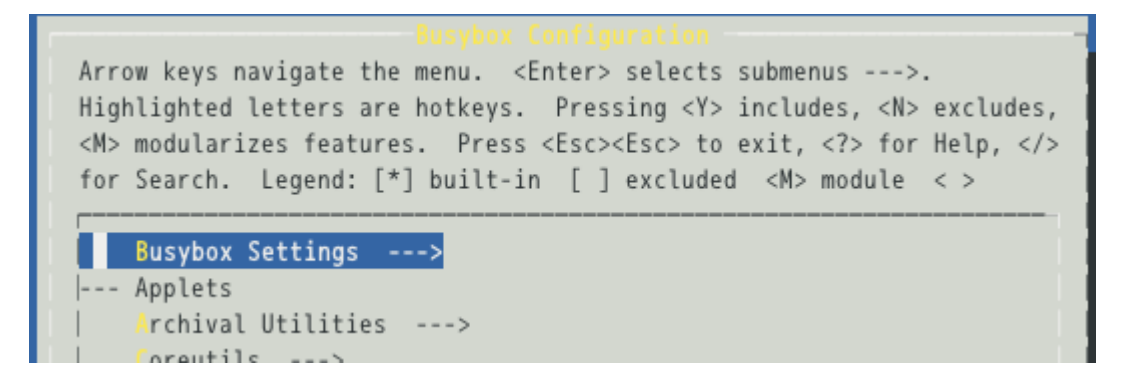

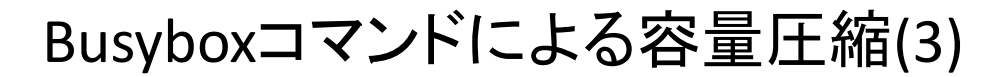

6. Build Optionsを選択

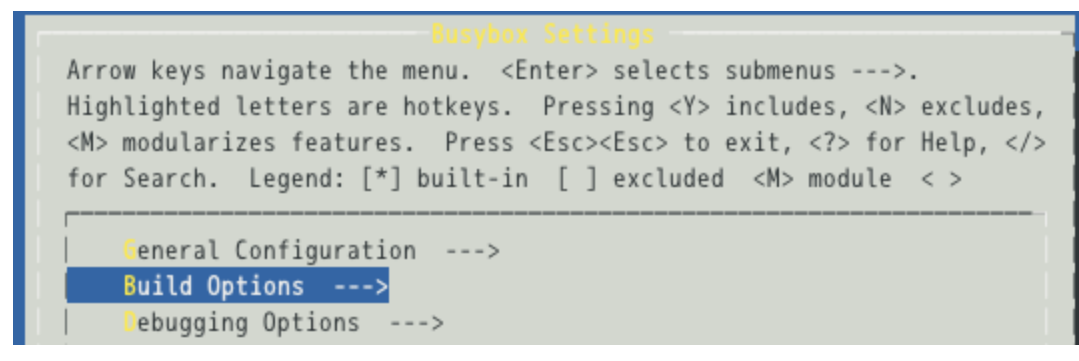

9. () Cross Compiler prefixを選択

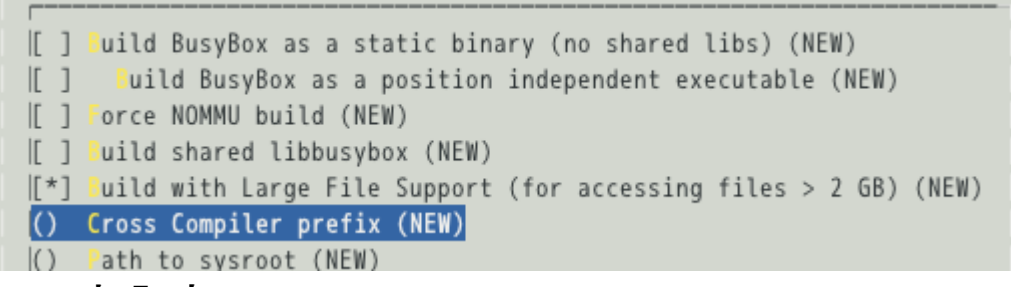

10. sh3-linux-と入力。<OK>

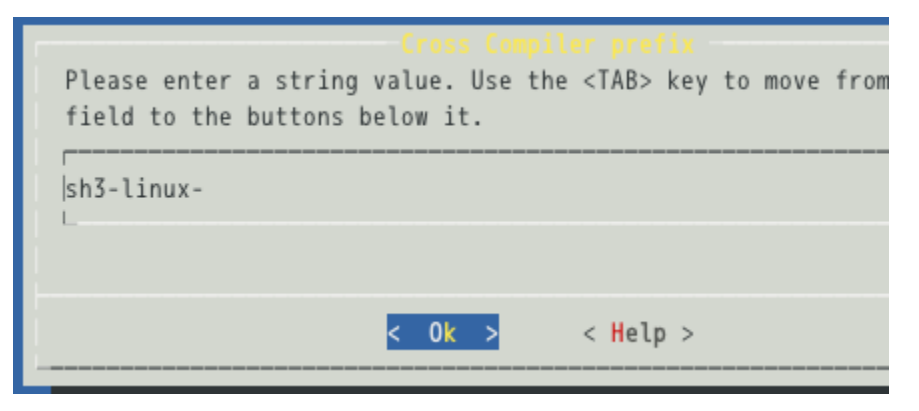

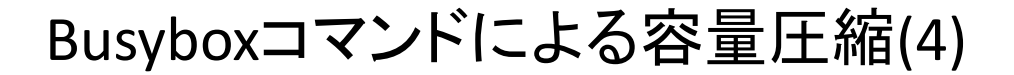

#### 11. (sh3-linux-)の内容を確認する。

[[] Build shared libbusybox
[[] Build with Large File Support (for accessing files > 2 GB)
(sh3-linux) Cross Compiler prefix
() Additional CFLAGS

12. <Exit>でBusybox Settings に戻ってinstallation Optionsにて

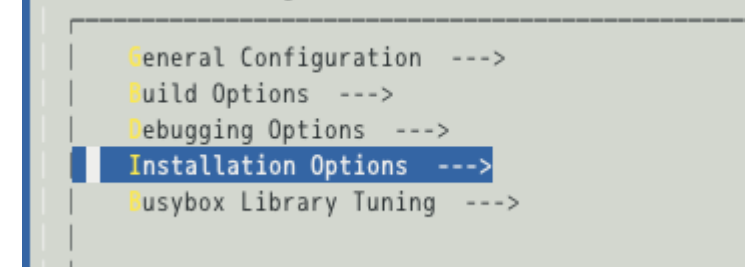

13. ディフォルトで\_installといったフォルダに作成されることを確認する。

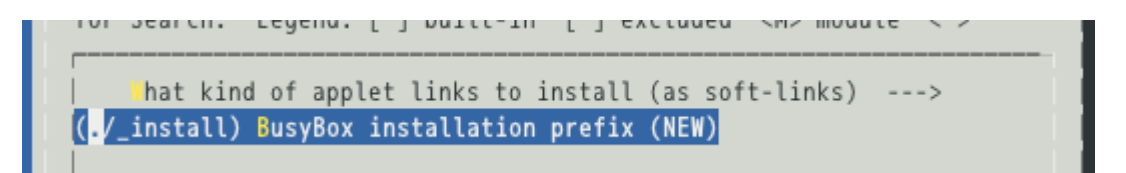

## Busyboxコマンドによる容量圧縮(5)

14. <Exit><Exit><Exit>を数回繰り返し、<yes>で保存する。

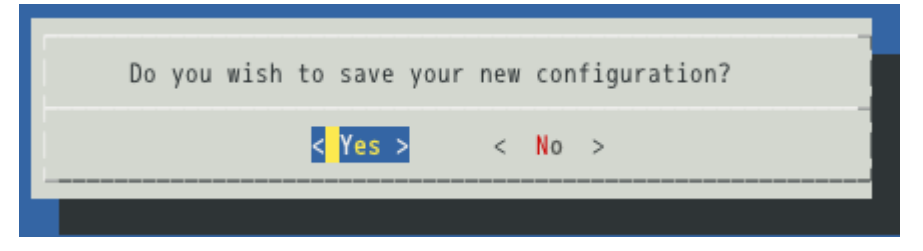

15. #make を実行

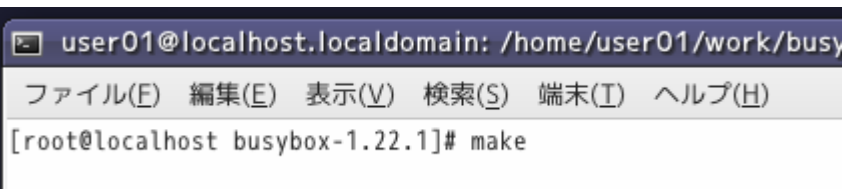

16. ionice.oでエラーになるので #make menuconfig でMiscellanc.....内のioniceの チェックをはずす。

```
ction)
make[1]: *** [miscutils/ionice.o] エラー 1
make: *** [miscutils] エラー 2
[root@localhost busybox-1.22.1]#
```

| [ ] | flash_unlock   |
|-----|----------------|
| [ ] | flash_eraseall |
| []  | ionice         |
| [ ] | inotifyd       |
| [*] | last           |

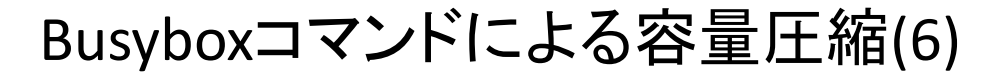

#### 17保存後、再度 #make を実行

■ user01@localhost.localdomain: /home/user01/work/busy ファイル(E) 編集(E) 表示(V) 検索(S) 端末(I) ヘルプ(H) [root@localhost busybox-1.22.1]# make

18. nanderite.oでエラーになるので #make menuconfig でMiscellanc.....内の nandwriteおよびnanddumpのチェックをはずす。

```
miscutils/nandwrite.c:110: warning: unused variable `oob'
make[1]: *** [miscutils/nandwrite.o] エラー 1
make: *** [miscutils] エラー 2
[root@localhost busybox-1.22.1]#
```

```
[*] Use 'tell me cursor position' ESC sequence to measure window
[[*] Enable flag changes ('-' command)
[[*] Enable dynamic switching of line numbers
[[] nandwrite
[[] nanddump
[[] rfkill
[[] rfkill
```

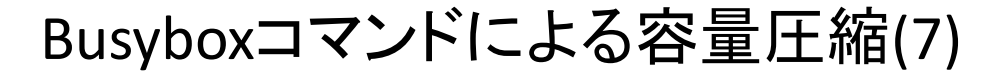

19. 保存後、再度 #make を実行

user01@localhost.localdomain: /home/user01/work/busy

ファイル(<u>E</u>) 編集(<u>E</u>) 表示(<u>V</u>) 検索(<u>S</u>) 端末(<u>T</u>) ヘルプ(<u>H</u>)

[root@localhost busybox-1.22.1]# make

20. ubi\_tool.oでエラーになるので #make menuconfig でMiscellanc.....内のubi\*\*\* のチェックをはずす。

```
unction)
make[1]: *** [miscutils/ubi_tools.o] エラー 1
make: *** [miscutils] エラー 2
[root@localhost busybox-1.22.1]#
```

| I J TKILL        |
|------------------|
| [*] setserial    |
| [ ] ubiattach    |
| [ ] ubidetach    |
| [] ubimkvol      |
| [] ubirmvol      |
| [] ubirsvol      |
| [ ] ubiupdatevol |
| [*] wall         |

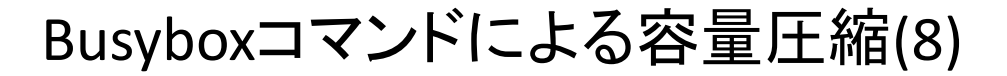

#### 21. 保存後、再度 #make を実行

■ user01@localhost.localdomain: /home/user01/work/busy ファイル(E) 編集(E) 表示(V) 検索(S) 端末(I) ヘルプ(H) [root@localhost busybox-1.22.1]# make

22. udhcp.oでエラーになるので #make menuconfig でnetworking......内のudhcp server、udhcp clientのチェックをはずす。

```
make[1]: *** [networking/udhcp/dhcpc.o] エラー 1
make: *** [networking/udhcp] エラー 2
[root@localhost busybox-1.22.1]#
```

| r <sup>A</sup> (-)                                |
|---------------------------------------------------|
| [*] tunctl                                        |
| <pre>[[*] Support owner:group assignment</pre>    |
| <pre>[ ] udhcp client for DHCPv6 (udhcpc6)</pre>  |
| [ ] udhcp server (udhcpd)                         |
| [ ] udhcp client (udhcpc)                         |
| [*] udpsvd                                        |
| [*] vconfig                                       |
| [[*] <mark>"</mark> get                           |
| <pre>[*] Enable a nifty process meter (+2k)</pre> |

#### Busyboxコマンドによる容量圧縮(9)

#### 23. SH3マイコンに対応していない機能をはずせば、エラーなく終了する。

Trying libraries: crypt m Library crypt is not needed, excluding it Library m is needed, can't exclude it (yet) Final link with: m DOC busybox.pod DOC BusyBox.txt DOC busybox.1 DOC BusyBox.html [root@localhost busybox-1.22.1]#

このあと、何度か#make defconfig で何度かディフォルト設定を繰り返すので、 この機能ははずしておく。また、ディフォルト設定ではほとんどの機能が含まれて いるので、最終的には容量を減らす上で不必要な機能ははずしておくべきである。 ここではディフォルト機能を含んだままの設定する。

24. 続けて # make install を実行

□ user01@localhost.localdomain: /home/user01/work/busy ファイル(E) 編集(E) 表示(V) 検索(S) 端末(T) ヘルプ(H) [root@localhost busybox-1.22.1]# make install

#### Busyboxコマンドによる容量圧縮(10)

#### 25. Busyboxフォルダに #make install により \_install/ フォルダが作成される。

user01@localhost.localdomain: /home/user01/work/bus

ファイル(<u>F</u>) 編集(<u>E</u>) 表示(<u>V</u>) 検索(<u>S</u>) 端末(<u>T</u>) ヘルプ(<u>H</u>) [root@localhost busybox-1.22.1]# make install

| 🔄 user01@loca       | lhost.localdomain: /home                       | e/user01/work                 | :/busybox-1.22.1 🗕 🗖 🗙 |
|---------------------|------------------------------------------------|-------------------------------|------------------------|
| ファイル( <u>F</u> ) 編集 | 〔( <u>E</u> ) 表示( <u>V</u> ) 検索( <u>S</u> ) 端켜 | ҟ( <u>T</u> ) ヘルプ( <u>H</u> ) |                        |
| [root@localhost     | busybox-1.22.1]# ls                            |                               | <u>^</u>               |
| AUTHORS             | applets/                                       | debianutils/                  | miscutils/             |
| Config.in           | applets_sh/                                    | docs/                         | modutils/              |
| INSTALL             | arch/                                          | e2fsprogs/                    | networking/            |
| LICENSE             | archival/                                      | editors/                      | printutils/            |
| Makefile            | busybox*                                       | examples/                     | procps/                |
| Makefile.custom     | busybox.links                                  | findutils/                    | runit/                 |
| Makefile.flags      | busybox_unstripped*                            | include/                      | scripts/               |
| Makefile.help       | busybox_unstripped.map                         | init/                         | selinux/               |
| README              | busybox_unstripped.out                         | libbb/                        | shell/                 |
| TODO                | configs/                                       | libpwdgrp/                    | sysklogd/              |
| TODO_unicode        | console-tools/                                 | loginutils/                   | testsuite/             |
| _install/           | coreutils/                                     | mailutils/                    | util-linux/            |
| [root@localhost     | busybox-1.22.1]#                               |                               |                        |

## Busyboxコマンドによる容量圧縮(11)

#### 26. \_install/の中はbusyboxへのリンクだけでできたコマンド体系である。

| 🔄 user01       | @localhost.loca               | ldomain: /h               | ome/user01/wor               | k/busybox-1.2 | 2.1 <b> ×</b> |
|----------------|-------------------------------|---------------------------|------------------------------|---------------|---------------|
| ファイル( <u>F</u> | ) 編集( <u>E</u> ) 表示( <u>)</u> | <u>/</u> ) 検索( <u>S</u> ) | 端末( <u>T</u> ) ヘルプ( <u>F</u> | 1)            |               |
| [root@loca     | lhost busybox-1.              | 22.1]# cd _               | install/                     |               | <u>^</u>      |
| [root@loca     | lhost _install]#              | ls                        |                              |               |               |
| bin/ linu      | xrc@ sbin/ usr,               | /                         |                              |               |               |
| [root@loca     | lhost _install]#              | ls ./bin                  |                              |               |               |
| ash@           | df@                           | hostname@                 | mknod@                       | ps@           | stty@         |
| base64@        | dmesg@                        | hush@                     | mktemp@                      | pwd@          | su@           |
| busybox*       | dnsdomainname@                | iostat@                   | more@                        | reformime@    | sync@         |
| cat@           | dumpkmap@                     | <pre>ipcalc@</pre>        | mount@                       | rev@          | tar@          |
| catv@          | echo@                         | kbd_mode@                 | mountpoint@                  | rm@           | touch@        |
| chattr@        | ed@                           | kill0                     | mpstat@                      | rmdir@        | true@         |
| chgrp@         | egrep@                        | linux320                  | mt@                          | rpm@          | umount@       |
| chmod@         | false@                        | linux64@                  | mv@                          | run-parts@    | uname@        |
| chown@         | fdflush@                      | ln@                       | netstat@                     | scriptreplay@ | usleep@       |
| conspy@        | fgrep@                        | login@                    | nice@                        | sed@          | vi@           |
| cp@            | fsync@                        | ls@                       | pidof@                       | setarch@      | watch@        |
| cpio@          | getopt@                       | lsattr@                   | ping@                        | setserial@    | zcat@         |
| cttyhack@      | grep@                         | lzop@                     | ping6@                       | sh@           |               |
| date@          | gunzip@                       | makemime@                 | pipe_progress@               | sleep@        |               |
| dd@            | gzip@                         | mkdir@                    | printenv@                    | stat@         |               |
| [root@loca     | lhost _install]#              |                           |                              |               |               |

作成された /bin /sbin /usr を、現行の/bin /sbin /usr のものと入れ替えると busyboxのみで構成されたシステムとなる。

## Busyboxコマンドによる容量圧縮(12)

27. busyboxのディフォルト設定でエラーなく作成できたことを確認できたので次に sgledtestをbusyboxインサイドコマンドとして作成する。

busyboxフォルダに戻り、新規なカテゴリとして "myapps"フォルダを作成する。

| 🗈 user01@localhost.localdomain: /home/user01/work/busybox-1.22.1 |                                    |                                                       |                       |                         |                     |   |  |  |
|------------------------------------------------------------------|------------------------------------|-------------------------------------------------------|-----------------------|-------------------------|---------------------|---|--|--|
| ファイル( <u>F</u> ) 編集                                              | €( <u>E</u> ) 表示( <u>V</u> ) 検     | 索( <u>S</u> ) 端末( <u>T</u> ) ヘルプ( <u>H</u> )          |                       |                         |                     |   |  |  |
| [root@localhost<br>[root@localhost                               | busybox-1.22.1]<br>busybox-1.22.1] | ♯ mkdir myapps<br>♯ ls                                |                       |                         |                     | ^ |  |  |
| AUTHORS<br>Config.in                                             | TODO<br>TODO_unicode               | <pre>busybox_unstripped* busybox_unstripped.map</pre> | editors/<br>examples/ | miscutils/<br>modutils/ | shell/<br>sysklogd/ |   |  |  |
| INSTALL                                                          | _install/                          | busybox_unstripped.out                                | findutils/            | myapps/                 | testsuite/          |   |  |  |
| LICENSE                                                          | applets/                           | configs/                                              | include/              | networking/             | util-linux/         |   |  |  |
| Makefile                                                         | applets_sh/                        | console-tools/                                        | init/                 | printutils/             |                     |   |  |  |

28. myappsフォルダに移り、sgledtest.c ソースコードをコピーする。

■ user01@localhost.localdomain: /home/user01/work/busybox-1.22.1/m ファイル(E) 編集(E) 表示(V) 検索(S) 端末(T) ヘルプ(H) [root@localhost busybox-1.22.1]# cd myapps [root@localhost myapps]# cp /public/KNL\_work/sgled/sgledtest.c ./

#### 29. BusyBox向けにソースコードを書き換える。

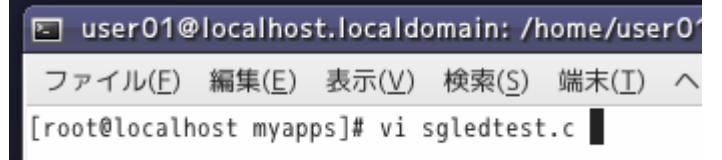

## Busyboxコマンドによる容量圧縮(13)

30. 既存のヘッダ定義を取り除き、新たにlibbb.h を定義し、main関数を コマンド 名\_mainに変え、さらにMAIN\_EXTERNALLY\_VISIBLE属性を追加する。以下の例で はコマンド名は"sgledtest"となる。

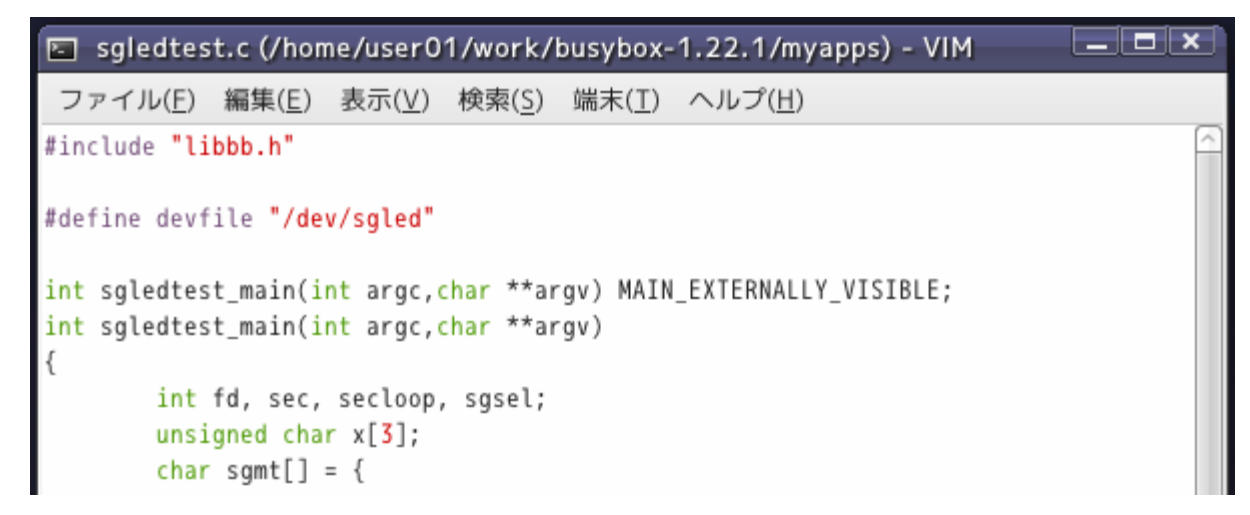

31. returnの成功時の値をEXIT\_SUCCESS、今回のソースコードには失敗時のreturnの記載はないが、ある場合は値をEXIT\_FAILUREにする。

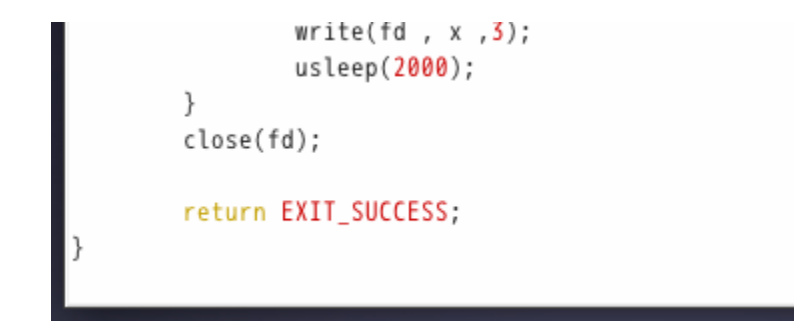

## Busyboxコマンドによる容量圧縮(14)

## 32. myappsフォルダから抜け、トップフォルダのConfig.inを編集し、myappsを登録する。

user01@localhost.localdomain: /home/user01/work

ファイル(<u>F</u>) 編集(<u>E</u>) 表示(<u>V</u>) 検索(<u>S</u>) 端末(<u>T</u>) ヘルプ(<u>H</u>)

[root@localhost myapps]# cd ..

[root@localhost busybox-1.22.1]# vi Config.in

comment "Applets"

source archival/Config.in source coreutils/Config.in source console-tools/Config.in source debianutils/Config.in source editors/Config.in source findutils/Config.in source init/Config.in source loginutils/Config.in source e2fsprogs/Config.in source modutils/Config.in source util-linux/Config.in source miscutils/Config.in source networking/Config.in source printutils/Config.in source mailutils/Config.in source procps/Config.in source runit/Config.in source selinux/Config.in source shell/Config.in source sysklogd/Config.in

source myapps/Config.in

## Busyboxコマンドによる容量圧縮(15)

#### 33. myappsフォルダにConfig.srcファイルを作成する。

user01@localhost.localdomain: /home/user01/wo

ファイル(E) 編集(E) 表示(V) 検索(<u>S</u>) 端末(<u>T</u>) ヘルプ( [root@localhost busybox-1.22.1]# cd myapps/ [root@localhost myapps]# vi Config.src

| Config.src (/home/user01/work/busybox-1.22.1/myapps) - VIM                                   |
|----------------------------------------------------------------------------------------------|
| ファイル( <u>F</u> ) 編集( <u>E</u> ) 表示( <u>V</u> ) 検索( <u>S</u> ) 端末( <u>T</u> ) ヘルプ( <u>H</u> ) |
| menu "My Applications"                                                                       |
| INSERT                                                                                       |
| config SGLEDTEST<br>bool "sgledtest"<br>default y<br>help<br>a simple H/W test program.      |
| endmenu                                                                                      |

#### Busyboxコマンドによる容量圧縮(16)

#### 34. トップフォルダに移動し、Makefileを編集する。libs-yにmyappsを追加する。

user01@localhost.localdomain: /home/user01/work/bu

ファイル(<u>E</u>) 編集(<u>E</u>) 表示(<u>V</u>) 検索(<u>S</u>) 端末(<u>T</u>) ヘルプ(<u>H</u>) [root@localhost myapps]# cd .. [root@localhost busybox-1.22.1]# vi Makefile

| 🔄 Makefile         | e (/home/user01/work/busybox-1.22.1) - VIM                                      | _ <b>— ×</b> |
|--------------------|---------------------------------------------------------------------------------|--------------|
| ファイル( <u>F</u> )   | 編集( <u>E</u> ) 表示( <u>V</u> ) 検索( <u>S</u> ) 端末( <u>T</u> ) ヘルプ( <u>H</u> )     |              |
| scripts_basi       | ic: include/autoconf.h                                                          |              |
| # Objects we       | e will link into busybox / subdirs we need to visit                             |              |
| core-y             | := \<br>applets/ \                                                              |              |
| libs-y             | := \<br>archival/ \<br>archival/libarchive/ \                                   |              |
|                    | shell/ \<br>sysklogd/ \<br>util-linux/ \<br>util-linux/volume_id/ \<br>myapps/\ |              |
| endif <b>#</b> KBU | ILD_EXTMOD                                                                      |              |

## Busyboxコマンドによる容量圧縮(17)

#### 35. myappsフォルダ内にてKbuild.srcを編集し、コンパイル実行内容を記述する。

user01@localhost.localdomain: /home/user01/work/bus

ファイル(<u>F</u>) 編集(<u>E</u>) 表示(<u>V</u>) 検索(<u>S</u>) 端末(<u>T</u>) ヘルプ(<u>H</u>)

[root@localhost busybox-1.22.1]# cd myapps [root@localhost myapps]# vi Kbuild.src

| 🔄 Kbuild.si      | rc + (/ho      | me/user( | 01/work/       | /busybox       | -1.22.1/myap    |
|------------------|----------------|----------|----------------|----------------|-----------------|
| ファイル( <u>F</u> ) | 編集( <u>E</u> ) | 表示(⊻)    | 検索( <u>S</u> ) | 端末( <u>T</u> ) | ヘルプ( <u>H</u> ) |
| lib-y :=         |                |          |                |                |                 |

INSERT

lib-\$(CONFIG\_SGLED-TEST) += sgledtest.o

#### Busyboxコマンドによる容量圧縮(18)

#### 36. Busyboxフォルダにあるincludeフォルダ内のapplets.src.hにリンクの登録をする。

🖬 user01@localhost.localdomain: /home/user01/work/h

ファイル(<u>F</u>) 編集(<u>E</u>) 表示(<u>V</u>) 検索(<u>S</u>) 端末(<u>T</u>) ヘルプ(<u>H</u>)

[root@localhost myapps]# cd ../include
[root@localhost include]# vi applets.src.h

IF\_LESS(APPLET(less, BB\_DIR\_USR\_BIN, BB\_SUID\_DROP))
IF\_SETARCH(APPLET\_ODDNAME(linux32, setarch, BB\_DIR\_BIN, BB\_SUID\_DROP, linux32))
IF\_SETARCH(APPLET\_ODDNAME(linux64, setarch, BB\_DIR\_BIN, BB\_SUID\_DROP, linux64))

IF\_SGLEDTEST(APPLET(sgledtest,BB\_DIR\_BIN, BB\_SUID\_DROP))

IF\_LN(APPLET\_NOEXEC(ln, ln, BB\_DIR\_BIN, BB\_SUID\_DROP, ln))
IF\_LOAD\_POLICY(APPLET(load\_policy, BB\_DIR\_USR\_SBIN, BB\_SUID\_DROP))
IF\_LOADFONT(APPLET(loadfont, BB\_DIR\_USR\_SBIN, BB\_SUID\_DROP))
IF\_LOADKMAP(APPLET(loadkmap, BB\_DIR\_SBIN, BB\_SUID\_DROP))
IF\_LOGGER(APPLET(logger, BB\_DIR\_USR\_BIN, BB\_SUID\_DROP))
/\* Needs to be run by root or be suid root - needs to change uid and gid: \*/

第1引数はコマンド名、第2引数は通常の実行ファイルでBB\_DIR\_USR\_BINを指定、第3引数は特権ユーザーの実行が不要なのでBB\_SUID\_DROPとする。

### Busyboxコマンドによる容量圧縮(19)

38. Busyboxフォルダにあるincludeフォルダ内のusage.src.hにヘルプテキストを登録 する。ヘルプテキストがないとコンパイルできない。何らかのテキストを入力する。

sgledtest\_trivial\_usageは簡単なヘルプテキスト、sgledtest\_full\_usageは詳細なヘルプテキストを記述する。

| 🔄 user     | 01@localho                   | st.locald      | omain: /h      | nome/use       | r01/wor       |
|------------|------------------------------|----------------|----------------|----------------|---------------|
| ファイル       | ノ( <u>F</u> ) 編集( <u>E</u> ) | 表示( <u>V</u> ) | 検索( <u>S</u> ) | 端末( <u>T</u> ) | ヘルプ( <u>ŀ</u> |
| [root@lo   | calhost inc                  | lude]# vi      | usage.sr       | c.h            |               |
| 1          |                              |                |                |                |               |
| INSERT     |                              |                |                |                |               |
| #define    | busybox not                  | es usage       | \              |                |               |
| . del 111e | "Hello world                 | l!\n"          | ,              |                |               |
| #define    | sgledtest f                  | trivial us     | sage \         |                |               |
|            | "[times]\n                   | '\             | 5              |                |               |
|            | "A simple H                  | l∕W test p     | orogram"       |                |               |
| #define    | sgledtest_1                  | full_usage     | e /            |                |               |
|            | "[times]"                    |                |                |                |               |
| #endif     |                              |                |                |                |               |
| ~          |                              |                |                |                |               |

## Busyboxコマンドによる容量圧縮(20)

38. トップフォルダに戻り、#make defconfig を実行する。

🖬 user01@localhost.localdomain: /home/user01/work/busybox-1.22

ファイル(E) 編集(E) 表示(V) 検索(S) 端末(I) ヘルプ(H)

```
[root@localhost myapps]# cd ..
[root@localhost busybox-1.22.1]# make defconfig
```

39. #make menuconfig を実行し、My Applications を探す。

■ user01@localhost.localdomain: /home/user01/work/busybe ファイル(E) 編集(E) 表示(V) 検索(S) 端末(I) ヘルプ(H) [root@localhost busybox-1.22.1]# make menuconfig

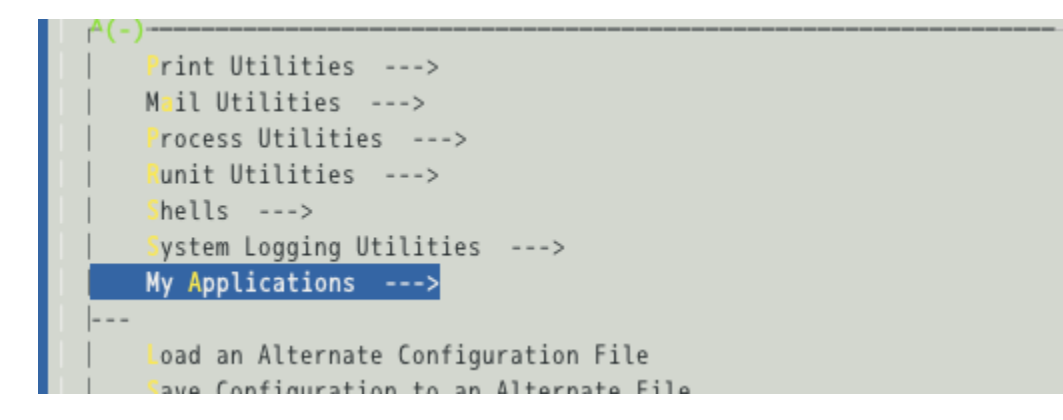

## Busyboxコマンドによる容量圧縮(21)

#### 40. My Applications には sgledtest がディフォルトでチェックが入る。

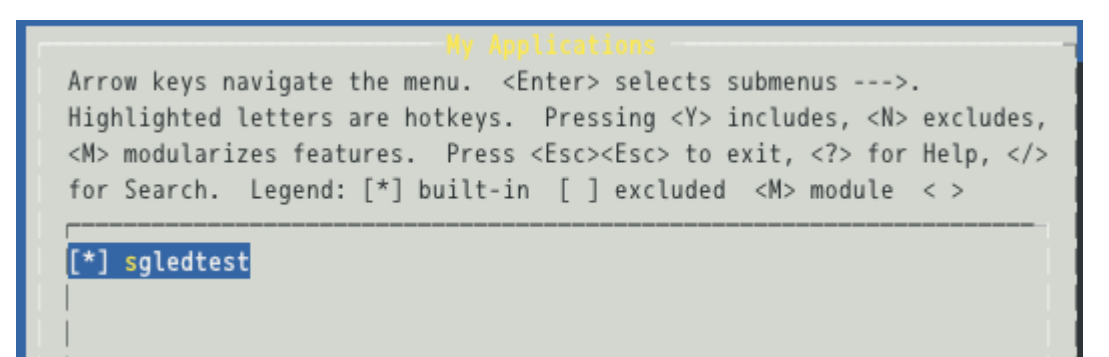

#### 41. <help>のメッセージは

sgledtest CONFIG\_SGLEDTEST: a simple H/W test program. Symbol: SGLEDTEST [=y] Prompt: sgledtest Defined at myapps/Config.in:5 Location: -> My Applications

Config.srcに記述したhelpが現れる。

## Busyboxコマンドによる容量圧縮(22)

42. sh3-linux-(CROSS\_COMPILE=sh3-linux-を指定していれば不要)記述と, 一連のエ ラー機能をはずして#makeを実行する。

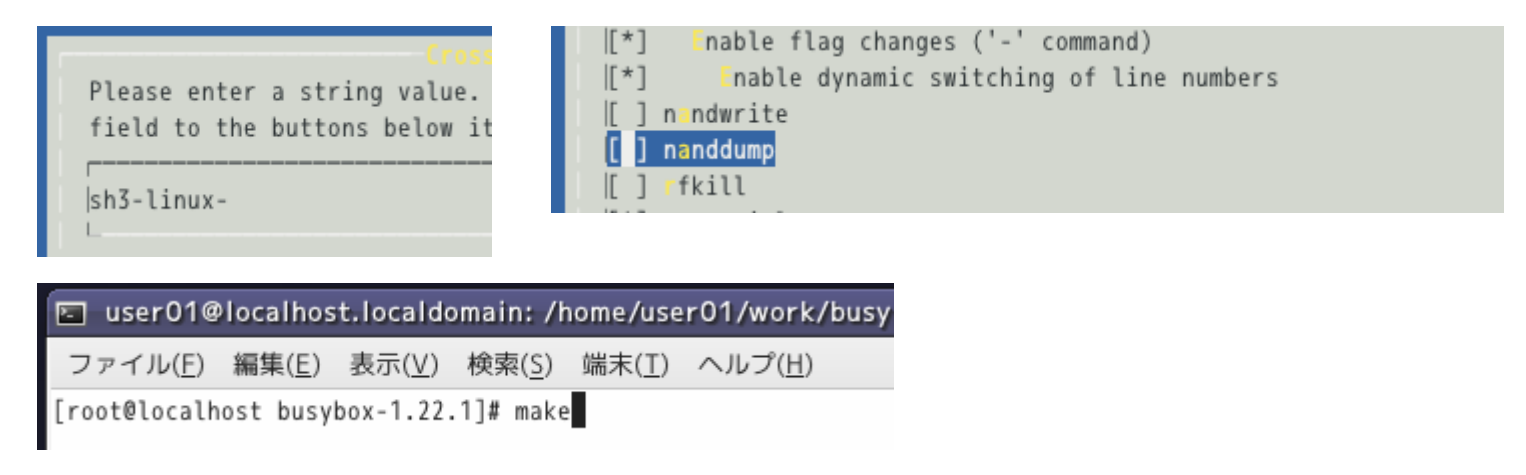

43. エラーなく終了すれば、#make install を実行すれば、\_installにbusyboxシステムが作成される。

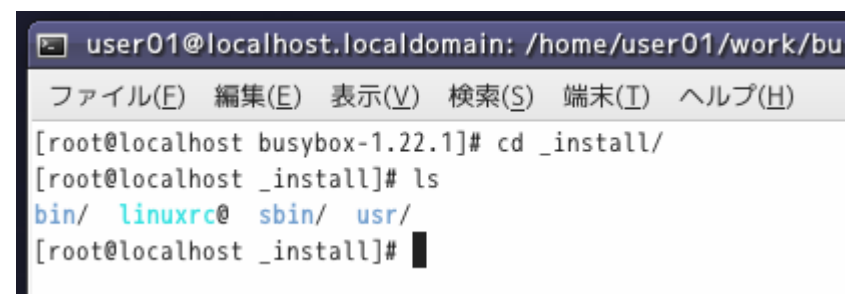

## Busyboxコマンドによる容量圧縮(23)

#### 44. 作成された bin/の中に sgledtestコマンドが確認できる。

| 🔄 user01              | @localhost.local                  | ldomain: /h       | ome/user01/wor | k/busybox-1.22           | 2.1 — <b>• ×</b> |  |  |  |  |  |
|-----------------------|-----------------------------------|-------------------|----------------|--------------------------|------------------|--|--|--|--|--|
| ファイル( <u>F</u>        | ) 編集( <u>E</u> ) 表示( <u>\</u>     | /) 検索( <u>S</u> ) | 端末(工) ヘルプ(上    | <u>1</u> )               |                  |  |  |  |  |  |
| [root@loca]           | [root@localhost _install]# cd bin |                   |                |                          |                  |  |  |  |  |  |
| [root@loca]           | lhost bin]# ls                    |                   |                |                          |                  |  |  |  |  |  |
| ash@                  | df@                               | hostname@         | mknod@         | <mark>p s @</mark>       | stat@            |  |  |  |  |  |
| base64@               | dmesg@                            | hush@             | mktemp@        | pwd@                     | stty@            |  |  |  |  |  |
| busybox*              | dnsdomainname@                    | iostat@           | more@          | reformime@               | su@              |  |  |  |  |  |
| cat@                  | dumpkmap@                         | ipcalc@           | mount@         | rev@                     | sync@            |  |  |  |  |  |
| catv@                 | echo@                             | kbd_mode@         | mountpoint@    | rm@                      | tar@             |  |  |  |  |  |
| chattr@               | ed@                               | kill@             | mpstat@        | rmdir@                   | touch@           |  |  |  |  |  |
| chgrp@                | egrep@                            | linux320          | mt@            | rpm@                     | true@            |  |  |  |  |  |
| chmod@                | false@                            | linux64@          | mv@            | run-parts@               | umount@          |  |  |  |  |  |
| chown@                | fdflush@                          | ln@               | netstat@       | <pre>scriptreplay@</pre> | uname@           |  |  |  |  |  |
| conspy@               | fgrep@                            | login@            | nice@          | sed@                     | usleep@          |  |  |  |  |  |
| cp@                   | fsync@                            | <mark>ls</mark> @ | pidof@         | setarch@                 | vi@              |  |  |  |  |  |
| cpio@                 | getopt@                           | lsattr@           | ping@          | setserial@               | watch@           |  |  |  |  |  |
| cttyhack@             | grep@                             | lzop@             | ping6@         | sgledtest@               | zcat@            |  |  |  |  |  |
| date@                 | gunzip@                           | makemime@         | pipe_progress@ | sh@                      |                  |  |  |  |  |  |
| dd@                   | gzip@                             | mkdir@            | printenv@      | sleep@                   |                  |  |  |  |  |  |
| [root@localhost bin]# |                                   |                   |                |                          |                  |  |  |  |  |  |

#### Busyboxコマンドによる容量圧縮(24)

45. 作成された sgledtestコマンド動作を確認するため、SDカードをLinuxマシンに認 識させroofs.imgを/mntにマウントし、rootfs.imgの中のbin/,sbin/,usr/と入れ替え るため消去する。なお以下の例ではSDカードのフォルダ名は"4CC8-542f"で個々 に異なる。

| 🖬 user01@localhost.localdomain: /mnt                                                                                                    | . <b>.</b> × |
|----------------------------------------------------------------------------------------------------|--------------|
| ファイル( <u>F</u> ) 編集( <u>E</u> ) 表示( <u>V</u> ) 検索( <u>S</u> ) 端末( <u>T</u> ) ヘルプ( <u>H</u> )                                                                                                    |              |
| <pre>[root@localhost user01]# mount -o loop /media/4CC8-542F/rootfs.img /mnt [root@localhost user01]# cd /mnt [root@localhost mnt]# ls bin/ dev/ home/ lib/ lost+found/ proc/ sbin/ usr/</pre>                                                                                                    | <u> </u>     |
| <pre>boot/ etc/ initrd/ linuxrc@ mnt/ root/ tmp/ var/<br/>[root@localhost mnt]# rm -rf bin<br/>[root@localhost mnt]# rm -rf sbin<br/>[root@localhost mnt]# rm -rf usr<br/>[root@localhost mnt]# ls<br/>boot/ etc/ initrd/ linuxrc@ mnt/ root/ var/<br/>dev/ home/ lib/ lost+found/ proc/ tmp/<br/>[root@localhost mnt]#</pre> |              |

## Busyboxコマンドによる容量圧縮(25)

46. Busyboxで作成した bin/,sbin/,usr/フォルダを/mntにコピーする。

| 🖬 user01@localhost.localdomain: /home/user01/work/busybox-1.22.1 🗕 🗖 🗙                       | 3 |
|----------------------------------------------------------------------------------------------|---|
| ファイル( <u>F</u> ) 編集( <u>E</u> ) 表示( <u>V</u> ) 検索( <u>S</u> ) 端末( <u>T</u> ) ヘルプ( <u>H</u> ) |   |
| [root@localhost bin]# cd                                                                     | - |
| [root@localhost _install]# cp -a bin /mnt                                                    |   |
| [root@localhost _install]# cp -a sbin /mnt                                                   |   |
| [root@localhost _install]# cp -a usr /mnt                                                    |   |
| [root@localhost _install]# ls /mnt                                                           |   |
| bin/ dev/ home/ lib/ lost+found/ proc/ sbin/ usr/                                            |   |
| boot/ etc/ initrd/ linuxrc@ mnt/ root/ tmp/ var/                                             |   |
| [root@localhost _install]#                                                                   |   |

47. アンマウントし、SDカードを取り出し、マイコンに差込み起動させる。rootfs.imgの 入れ替えたフォルダ以外はそのままなのでドライバの読込およびIPアドレスも自動 設定され、Linuxマシンからtelnet接続する。

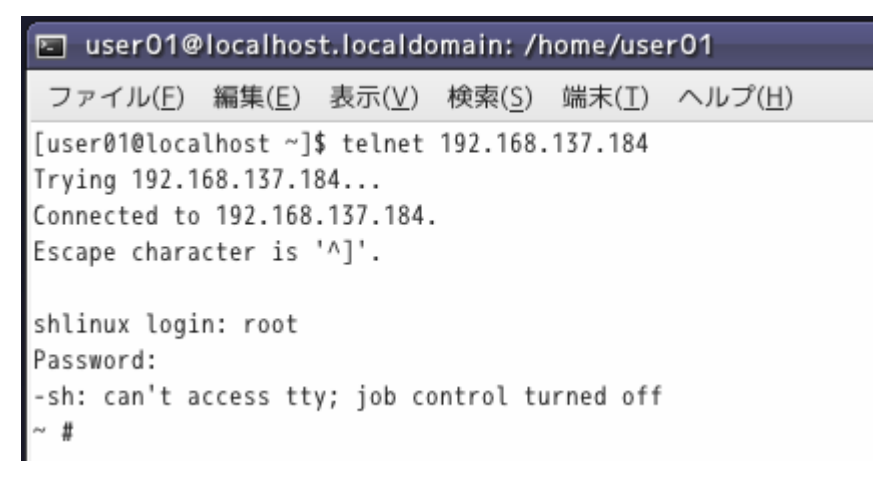

## Busyboxコマンドによる容量圧縮(26)

#### 48. bin/の中にsgledtestが リンクコマンドとして確認できる

| user01@localhost.localdomain: /home/user01 |                |       |                |                |                          |           |          |  |
|--------------------------------------------|----------------|-------|----------------|----------------|--------------------------|-----------|----------|--|
| ファイル( <u>F</u> )                           | 編集( <u>E</u> ) | 表示(⊻) | 検索( <u>S</u> ) | 端末( <u>T</u> ) | ヘルプ( <u>H</u> )          |           |          |  |
| ~ # cd /bin                                |                |       |                |                |                          |           | $\frown$ |  |
| /bin # ls                                  |                |       |                |                |                          |           |          |  |
| ash                                        | dumpkr         | map   | linux32        | 1              | nice                     | sgledtest |          |  |
| base64                                     | echo           |       | linux64        | ł              | pidof                    | sh        |          |  |
| busybox                                    | ed             |       | ln             |                | ping                     | sleep     |          |  |
| cat                                        | egrep          |       | login          |                | ping6                    | stat      |          |  |
| catv                                       | false          |       | ls             |                | <pre>pipe_progress</pre> | stty      |          |  |
| chattr                                     | fdflu          | sh    | lsattr         |                | printenv                 | su        |          |  |
| chgrp                                      | fgrep          |       | lzop           |                | ps                       | sync      |          |  |
| chmod                                      | fsync          |       | makemim        | <i>i</i> e     | pwd                      | tar       |          |  |
| chown                                      | getop          | t     | mkdir          |                | reformime                | touch     |          |  |
| conspy                                     | grep           |       | mknod          |                | rev                      | true      |          |  |
| ср                                         | gunzi          | ρ     | mktemp         |                | rm                       | umount    |          |  |
| cpio                                       | gzip           |       | more           |                | rmdir                    | uname     |          |  |
| cttyhack                                   | hostn          | ame   | mount          |                | rpm                      | usleep    |          |  |
| date                                       | hush           |       | mountpo        | int            | run-parts                | vi        |          |  |
| dd                                         | iosta          | t     | mpstat         |                | scriptreplay             | watch     |          |  |
| df                                         | ipcal          | c     | mt             |                | sed                      | zcat      |          |  |
| dmesg                                      | kbd_m          | ode   | mv             |                | setarch                  |           |          |  |
| dnsdomainname                              | i kill         |       | netstat        | l -            | setserial                |           |          |  |
| /bin #                                     |                |       |                |                |                          |           |          |  |

## Busyboxコマンドによる容量圧縮(27)

#### 49. #./sgledtestを実行。セグメントLEDにカウント表示が確認できる。

| user01@localhost.localdomain: /home/user01 |                |       |                |                |                 |  |  |  |
|--------------------------------------------|----------------|-------|----------------|----------------|-----------------|--|--|--|
| ファイル( <u>F</u> )                           | 編集( <u>E</u> ) | 表示(⊻) | 検索( <u>S</u> ) | 端末( <u>T</u> ) | ヘルプ( <u>H</u> ) |  |  |  |
| /bin # ./sgl                               | edtest         |       |                |                |                 |  |  |  |

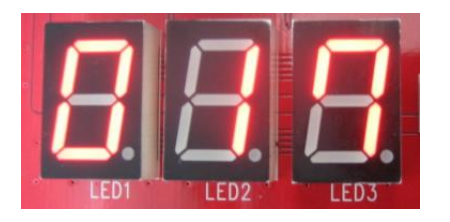

50. sgledtestと同様にloopcheck.cについてもコマンド化する。コマンド名はloopcheck とする。loopcheck.cをmyappsフォルダにコピーする。

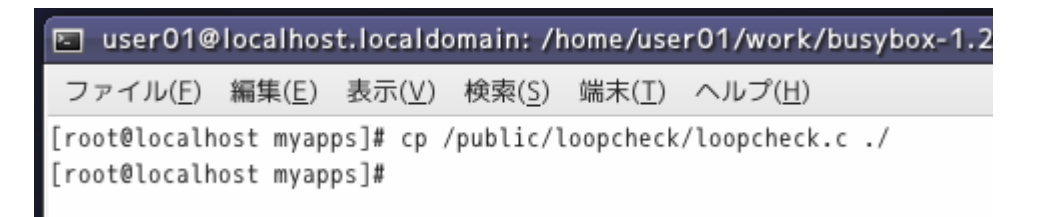

#### Busyboxコマンドによる容量圧縮(28)

51. loopcheck.cを編集する。既存のヘッダ定義を取り除き、新たにlibbb.hを定義し、 main関数を コマンド名\_mainに変え、さらにMAIN\_EXTERNALLY\_VISIBLE属性を追 加する。以下の例ではコマンド名は"loopcheck"となる。

returnの成功時の値をEXIT\_SUCCESS、失敗時をEXIT\_FAILUREにする。

```
Ioopcheck.c + (/home/user01/work/busybox-1.22.1/myapps) - VIM
                                                                    _ = ×
 ファイル(E) 編集(E) 表示(V) 検索(S) 端末(T) ヘルプ(H)
#include "libbb.h"
int loopcheck_main() MAIN_EXTERNALLY_VISIBLE;
int loopcheck_main() {
       char c;
       int i;
       char fi = 0;
       FILE *fp;
       if((fp=fopen("/var/www/cgi-bin/select.txt","w")) == NULL){
               printf("Can't First Open File\n");
               return EXIT_FAILURE;
       };
       fputs("0",fp);
       fclose(fp):
               usleep(500000);
        fclose(fp);
        return EXIT_SUCCESS;
```

51,0-1

末尾

## Busyboxコマンドによる容量圧縮(29)

#### 52. myappsフォルダ内のConfig.srcを編集する。SGLEDTESTの下に追記する。

| 🔄 Con   | fig.src + (/ho                                               | me/user           | 01/work        | /busybox       | k-1.22.1/myap   | ps) - VIM |          |
|---------|--------------------------------------------------------------|-------------------|----------------|----------------|-----------------|-----------|----------|
| ファイノ    | レ( <u>F</u> ) 編集( <u>E</u> )                                 | 表示(⊻)             | 検索( <u>S</u> ) | 端末( <u>T</u> ) | ヘルプ( <u>H</u> ) |           |          |
| menu "M | / Application                                                | s"                |                |                |                 |           | <u>^</u> |
| INSERT  |                                                              |                   |                |                |                 |           |          |
| config  | SGLEDTEST<br>bool "sgledt<br>default y<br>help<br>a simple 1 | est"<br>H/W test  | program.       |                |                 |           |          |
| config  | LOOPCHECK<br>bool "loopch<br>default y<br>help<br>a program  | eck"<br>for sgled | ltest          |                |                 |           |          |
| endmenu |                                                              |                   |                |                |                 |           |          |

### Busyboxコマンドによる容量圧縮(30)

#### 52. myappsフォルダ内のKbuild.srcを編集する。CONFIG\_SGLEDTESTの下に追記する。

| P    | Kbuild.sr       | rc + (/ho      | me/user(       | )1/work.       | /busybox       | -1.22.1/myapps) - VIM |          |
|------|-----------------|----------------|----------------|----------------|----------------|-----------------------|----------|
| フ    | ァイル( <u>F</u> ) | 編集( <u>E</u> ) | 表示( <u>V</u> ) | 検索( <u>S</u> ) | 端末( <u>T</u> ) | ヘルプ( <u>H</u> )       |          |
| lib- | ·v :=           |                |                |                |                |                       | <u>^</u> |
|      | /               |                |                |                |                |                       |          |
| TNSE | RT              |                |                |                |                |                       |          |
| INJU |                 |                |                |                |                |                       |          |
| 1:6  | ¢ (CONETC       |                | CT) += c0      | ladtact        |                |                       |          |
| 110- | \$(CONFIG       | _30LEDIE.      | 51) += sg      | leatest.       | .0             |                       |          |
| lib- | \$(CONFIG       | _LOOPCHE       | CK) += lo      | opcheck.       | . 0            |                       |          |
| ~    |                 |                |                |                |                |                       |          |

53. Includeフォルダのapplets.src.hにリンク内容を追加する。

IF\_SETARCH(APPLET\_ODDNAME(linux64, setarch, BB\_DIR\_BIN, BB\_SUID\_DROP, linux64))

IF\_SGLEDTEST(APPLET(sgledtest, BB\_DIR\_BIN, BB\_SUID\_DROP))
IF\_LOOPCHECK(APPLET(loopcheck, BB\_DIR\_BIN, BB\_SUID\_DROP))

IF\_LN(APPLET\_NOEXEC(ln, ln, BB\_DIR\_BIN, BB\_SUID\_DROP, ln))
IF\_LOAD\_POLICY(APPLET(load\_policy, BB\_DIR\_USR\_SBIN, BB\_SUID\_DROP))
IF\_LOADFONT(APPLET(loadfont, BB\_DIR\_USR\_SBIN, BB\_SUID\_DROP))
IF\_LOADKMAP(APPLET(loadkman\_BB\_DIR\_SBIN\_BB\_SUID\_DROP))

## Busyboxコマンドによる容量圧縮(31)

#### 54. Includeフォルダのusage.src.hにヘルプテキストを登録する。

| 🔄 usag  | ge.sro                  | c.h + (/h                     | iome/usei             | r01/worl       | k/busybo       | x-1.22.1/in     | clude) - V |
|---------|-------------------------|-------------------------------|-----------------------|----------------|----------------|-----------------|------------|
| ファイル    | ν( <u>F</u> )           | 編集( <u>E</u> )                | 表示(⊻)                 | 検索( <u>S</u> ) | 端末( <u>T</u> ) | ヘルプ( <u>H</u> ) |            |
| #define | NOUSA                   | AGE_STR                       | "\b"                  |                |                |                 |            |
| INSERT  |                         |                               |                       |                |                |                 |            |
| #define | busyb<br>"Hello         | oox_note<br>world!            | s_usage \<br>\n"      | L.             |                |                 |            |
| #define | sgled<br>"[tim          | dtest_tr<br>nes]\n"           | ivial_usa<br>\        | ige ∖          |                |                 |            |
| #define | "A si<br>sgled<br>"[tin | imple H/<br>dtest_fu<br>nes]" | W test pr<br>ll_usage | ogram"<br>\    |                |                 |            |
| #define | loopo<br>"[tim          | check_tr<br>nes]\n"           | ivial_usa<br>\        | ige \          |                |                 |            |
| #define | "A pr<br>loopo<br>"[tin | rogram f<br>check_fu<br>nes]" | or sgledt<br>ll_usage | est"<br>\      |                |                 |            |
| #endif  |                         |                               |                       |                |                |                 |            |

## Busyboxコマンドによる容量圧縮(32)

55. #make defconfig のあと #make menuconfig で登録内容を確認後、既定の処理 をおこない#makeを実行する。

| logger (LUGGEK) [Y/n/?] (NEW) y<br>*                                                                           |        |
|----------------------------------------------------------------------------------------------------|--------|
| * My Applications<br>*                                                                                         |        |
| sgledtest (SGLEDTEST) [Y/n/?] (NEW)<br>loopcheck (LOOPCHECK) [Y/n/?] (NEW)<br>[root@localhost busybox-1.22.1]# | y<br>y |
|                                                                                                    |        |

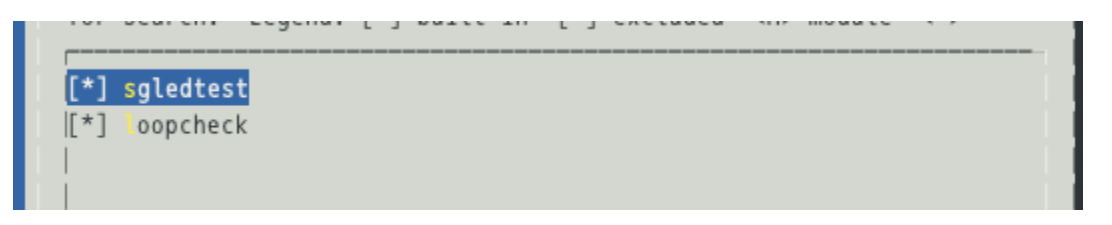

56. #make installののち\_installフォルダ内のbin/にloopcheckがあることを確認する。

| busybox* | dnsdomainname@ | iostat@    | mktemp@     | pwd@            | stty@   |
|----------|----------------|------------|-------------|-----------------|---------|
| cat@     | dumpkmap@      | ipcalc@    | more@       | reformime@      | su@     |
| catv@    | echo@          | kbd_mode@  | mount@      | rev@            | sync@   |
| chattr@  | ed@            | kill@      | mountpoint@ | r m@            | tar@    |
| chgrp@   | egrep@         | linux320   | mpstat@     | rmdir@          | touch@  |
| chmod@   | false@         | linux64@   | mt@         | rpm@            | true@   |
| chown@   | fdflush@       | ln0        | mv@         | run-parts@      | umount@ |
| conspy@  | fgrep@         | login@     | netstat@    | scriptreplay@   | uname@  |
| cp@      | fsync@         | loopcheck@ | nice@       | sed@            | usleep@ |
|          |                | 1 - 0      |             | a a b a m a b A |         |

## Busyboxコマンドによる容量圧縮(33)

57. SDカードをLinuxマシンに認識させroofs.imgを/mntにマウントする。rootfs.imgの 中のbin/,sbin/,usr/と入れ替えるため消去し、\_installのものをコピーする。

| user01@localhost.localdomain: /mnt                                                                                                    |          |
|----------------------------------------------------------------------------------------------------|----------|
| ファイル( <u>F</u> ) 編集( <u>E</u> ) 表示( <u>V</u> ) 検索( <u>S</u> ) 端末( <u>T</u> ) ヘルプ( <u>H</u> )                                                                                                    |          |
| <pre>[root@localhost user01]# mount -o loop /media/4CC8-542F/rootfs.img /mnt [root@localhost user01]# cd /mnt [root@localhost mnt]# ls bin/ dev/ home/ lib/ lost+found/ proc/ sbin/ usr/ boot/ etc/ initrd/ linuxrc@ mnt/ root/ tmp/ var/</pre> | <u>^</u> |
| <pre>[root@localhost mnt]# rm -rf bin [root@localhost mnt]# rm -rf sbin [root@localhost mnt]# rm -rf usr [root@localhost mnt]# ls boot/ etc/ initrd/ linuxrc@ mnt/ root/ var/</pre>                                                             |          |
| <pre>dev/ home/ lib/ lost+found/ proc/ tmp/ [root@localhost mnt]#</pre>                                                                                                    |          |

| 🖬 user01@localhost.localdomain: /home/user01/work/busybox-1.22.1 💻 🗖 🔉                       | × |
|----------------------------------------------------------------------------------------------|---|
| ファイル( <u>F</u> ) 編集( <u>E</u> ) 表示( <u>V</u> ) 検索( <u>S</u> ) 端末( <u>T</u> ) ヘルプ( <u>H</u> ) |   |
| [root@localhost _install]# ls                                                                | ^ |
| bin/ linuxrc@ sbin/ usr/                                                                     |   |
| [root@localhost _install]# cp -a bin /mnt                                                    |   |
| [root@localhost _install]# cp -a sbin /mnt                                                   |   |
| [root@localhost _install]# cp -a usr /mnt                                                    |   |

## Busyboxコマンドによる容量圧縮(34)

#### 58. SDカード(rootfs.img)のbin/にloopcheckが確認できる。

| 🔄 user01         | @localhost.local              | ldomain: /ho        | me/user01/work                 | /busybox-1.22 | .1.— <b>—</b> × |
|------------------|-------------------------------|---------------------|--------------------------------|---------------|-----------------|
| ファイル( <u>F</u> ) | ) 編集( <u>E</u> ) 表示( <u>\</u> | /) 検索( <u>S</u> ) 1 | 端末( <u>I</u> ) ヘルプ( <u>H</u> ) | )             |                 |
| [root@loca]      | lhost _install]#              | ls                  |                                |               | $\widehat{}$    |
| bin/ linux       | xrc@ sbin/ usr/               | /                   |                                |               |                 |
| [root@loca]      | lhost _install]#              | cp -a bin /r        | mnt                            |               |                 |
| [root@loca]      | lhost _install]#              | cp -a sbin ,        | /mnt                           |               |                 |
| [root@loca]      | lhost _install]#              | cp -a usr /r        | mnt                            |               |                 |
| [root@loca]      | lhost _install]#              | ls /mnt/bin         |                                |               |                 |
| ash@             | df@                           | hostname@           | mkdir@                         | printenv@     | sleep@          |
| base64@          | dmesg@                        | hush@               | mknod@                         | ps@           | stat@           |
| busybox*         | dnsdomainname@                | iostat@             | mktemp@                        | pwd@          | stty@           |
| cat@             | dumpkmap@                     | ipcalc@             | more@                          | reformime@    | su@             |
| catv@            | echo@                         | kbd_mode@           | mount@                         | rev@          | sync@           |
| chattr@          | ed@                           | kill0               | mountpoint@                    | rm@           | tar@            |
| chgrp@           | egrep@                        | linux320            | mpstat@                        | rmdir@        | touch@          |
| chmod@           | false@                        | linux64@            | mt@                            | rpm@          | true@           |
| chown@           | fdflush@                      | ln@                 | mv@                            | run-parts@    | umount@         |
| conspy@          | fgrep@                        | login@              | netstat@                       | scriptreplay@ | uname@          |
| cp@              | fsync@                        | loopcheck@          | nice@                          | sed@          | usleep@         |
| cpio@            | getopt@                       | <mark>ls</mark> @   | pidof@                         | setarch@      | vi@             |
| cttyhack@        | grep@                         | lsattr@             | ping@                          | setserial@    | watch@          |
| date@            | gunzip@                       | lzop@               | ping60                         | sgledtest@    | zcat@           |
| dd@              | gzip@                         | makemime@           | pipe_progress@                 | sh@           |                 |
| [root@loca]      | lhost _install]#              |                     |                                |               |                 |

## Busyboxコマンドによる容量圧縮(35)

59. SDカード(rootfs.img)の/mnt/var/www/cgibin/の実行ファイルを消去し、/binの中のbusyboxへのリンクに書き換える。

agent2.exeついてはhtmlテキストがあるため、自由な編集ができるようコマンド化はやめておく。

| 🔄 user01@localhost.localdoma                                                                                                    | in: /mnt/var/www/cgi-bin                                                                                                | _ <b>- ×</b> |
|----------------------------------------------------------------------------------------------------|----------------------------------------------------------------------------------------------------|--------------|
| ファイル( <u>F</u> ) 編集( <u>E</u> ) 表示( <u>V</u> ) 検                                                                                                    | 索( <u>S</u> ) 端末( <u>T</u> ) ヘルプ( <u>H</u> )                                                                            |              |
| <pre>[root@localhost _install]# cd /m<br/>[root@localhost cgi-bin]# rm sgl<br/>[root@localhost cgi-bin]# rm loo<br/>[root@localhost cgi-bin]# ln -s<br/>[root@localhost cgi-bin]# ln -s<br/>[root@localhost cgi-bin]# ls -l<br/>合計 8</pre> | nt/var/www/cgi-bin/<br>edtest<br>pcheck.exe<br>/bin/sgledtest sgledtest<br>/bin/loopcheck loopcheck                     |              |
| -rwxr-xr-x 1 root root 7148 5月<br>lrwxrwxrwx 1 root root 14 5月<br>-rw-rr 1 root root 2 5月<br>lrwxrwxrwx 1 root root 14 5月<br>[root@localhost cgi-bin]#                                                                                     | 2 13:21 agent2.exe*<br>9 14:21 loopcheck -> /bin/loopcheck<br>2 13:00 select.txt<br>9 14:20 sgledtest -> /bin/sgledtest |              |

60. /mnt/etc/rc.d/rc.sysinitを編集する。

| 🖵 user01@lecelhest leceldemain. /mnt/ets/rs.d.                                                                                                    |               |
|----------------------------------------------------------------------------------------------------|---------------|
| usero i @iocainost.iocaidomain: /mnt/etc/rc.d                                                                                                    |               |
| ファイル( <u>F</u> ) 編集( <u>E</u> ) 表示( <u>V</u> ) 検索( <u>S</u> ) 端末( <u>T</u> ) ヘル                                                                     | プ( <u>H</u> ) |
| <pre>[root@localhost cgi-bin]# cd /mnt/etc/rc.d/ [root@localhost rc.d]# ls rc.sysinit* rc.sysinit~* rc0* [root@localhost rc.d]# vi rc.sysinit</pre> |               |

## Busyboxコマンドによる容量圧縮(36)

#### 61. loopcheck.exeからloopcheckに変更する。

| rc.sysinit (/mnt/etc/rc.d) - VIM                                                             |  |
|----------------------------------------------------------------------------------------------|--|
| ファイル( <u>F</u> ) 編集( <u>E</u> ) 表示( <u>V</u> ) 検索( <u>S</u> ) 端末( <u>T</u> ) ヘルプ( <u>H</u> ) |  |
| /bin/mount -a                                                                                |  |
| mount -t devpts devpts /dev/pts                                                              |  |
| #swapon /dev/shmmc3                                                                          |  |
| bestname shlipuy                                                                             |  |
| nostname sntinux                                                                             |  |
| ifconfig eth0 192.168.137.184                                                                |  |
| telnetd                                                                                      |  |
| mknod /dev/sgled c 240 3                                                                     |  |
| insmod /lib/modules/2.6.28.10/sgled.ko                                                       |  |
| httpd -h /var/www                                                                            |  |
| /var/www/cgi-bin/loopcheck.exe &                                                             |  |

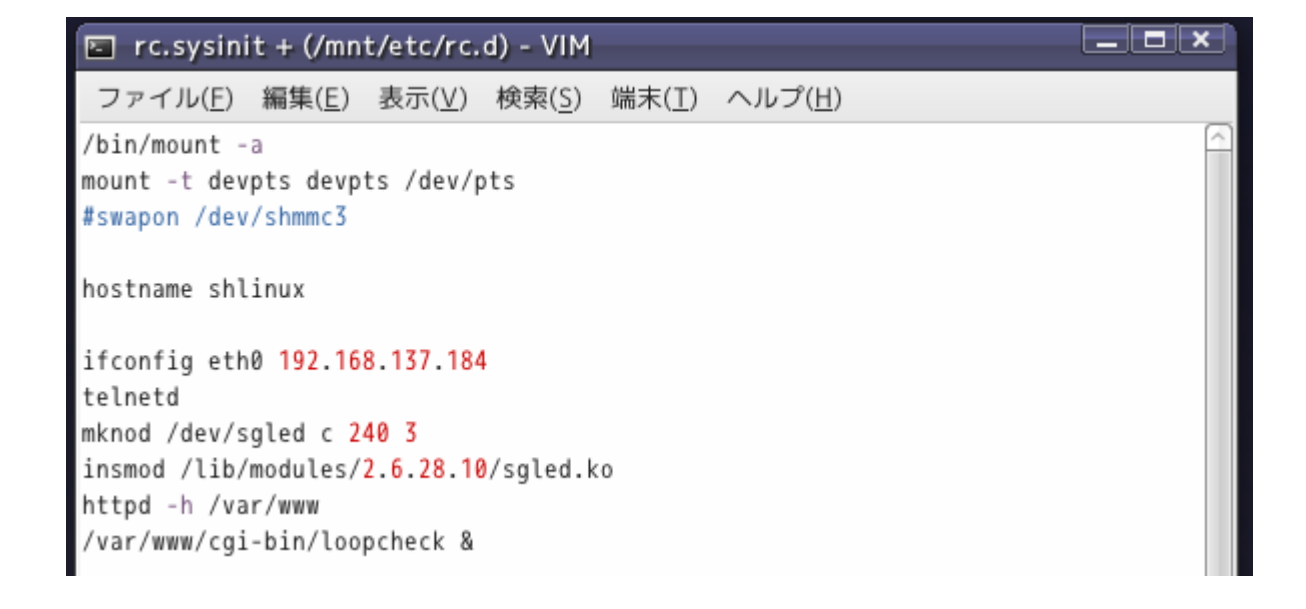

## Busyboxコマンドによる容量圧縮(37)

#### 62. 保存後、rootfs.imgをアンマウントし、SDカードを取り出し、マイコンに差込み起動 さる。Linuxマシンからtelnetポート80で接続する。

| user01@localhost.localdomain: /home/user01                                                                                                    |  |
|----------------------------------------------------------------------------------------------------|--|
| ファイル( <u>F</u> ) 編集( <u>E</u> ) 表示( <u>V</u> ) 検索( <u>S</u> ) 端末( <u>T</u> ) ヘルプ( <u>H</u> )                                                                                  |  |
| [user01@localhost ~]\$ telnet 192.168.137.184 80<br>Trying 192.168.137.184<br>Connected to 192.168.137.184.<br>Escape character is '^]'.<br>POST /cgi-bin/agent2.exe HTTP/1.0 |  |

#### リターンを2回にてメッセージが返り、セグメントLEDのカウントが確認できる。

🔄 user01@localhost.localdomain: /home/user01 表示(V) 検索(S) 端末(T) ヘルプ(H) ファイル(F) 編集(E) user01@localhost ~]\$ telnet 192.168.137.184 80 Trying 192.168.137.184... Connected to 192.168.137.184. Escape character is '^]'. POST /cgi-bin/agent2.exe HTTP/1.0 HTTP/1.0 200 OK Content-type: text/html <html><body bgcolor=white> <div align=center><big>Reply Page</big></div> <hr size=2 width=100%> Operate SgmentLED </body></html> Connection closed by foreign host. user010localhost ~]\$

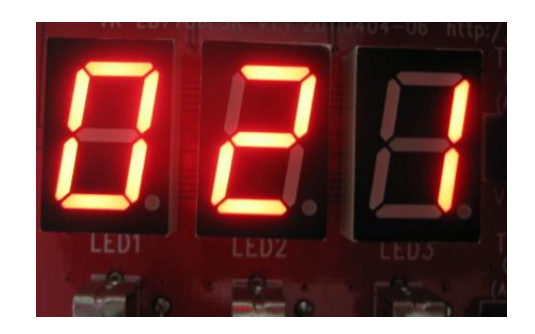

#### Busyboxコマンドによる容量圧縮(38)

63. Webブラウザによる確認。192.168.137.184に入力し接続する。このときProxy設定されている場合は解除のこと。

| 🖉 http://192.168.137.184/ - Windows Internet Explorer |
|-------------------------------------------------------|
|                                                       |
| ファイル(F) 編集(E) 表示(V) お気に入り(A) ツール(T) ヘルプ(H)<br>会 お気に入り |
| Main Page                                             |
| Linux 2.6.28.10 for SH7706LSR                         |
| TEST                                                  |

## Busyboxコマンドによる容量圧縮(39)

#### 64.「TEST」をクリックすれば下記画面となりセグメントLEDのカウントが確認できる。

| http://192.168.137.184/cgi-bin/agent2.exe - Windows Internet Explorer            |     |
|----------------------------------------------------------------------------------|-----|
| G → ttp://192.168.137.184/cgi-bin/agent2.exe     ✓    ✓    ✓    ✓    ✓    ✓    ✓ | • ۹ |
| ファイル(F) 編集(E) 表示(V) お気に入り(A) ツール(T) ヘルプ(H)                                       |     |
| 🚖 お気に入り 🌈 http://192.168.137.1 👔 ▼ 🗟 ▼ 🖃 🖶 ▼ ページ(P) ▼ セーフティ(S)                   | • » |
| Reply Page                                                                       | ^   |
| Operate SgmentLED                                                                |     |

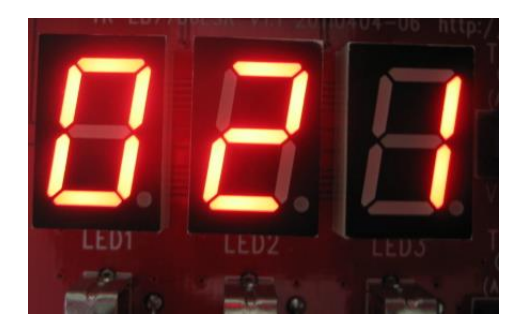